# **Charles Proxy/ Android studio/ Browserstack**

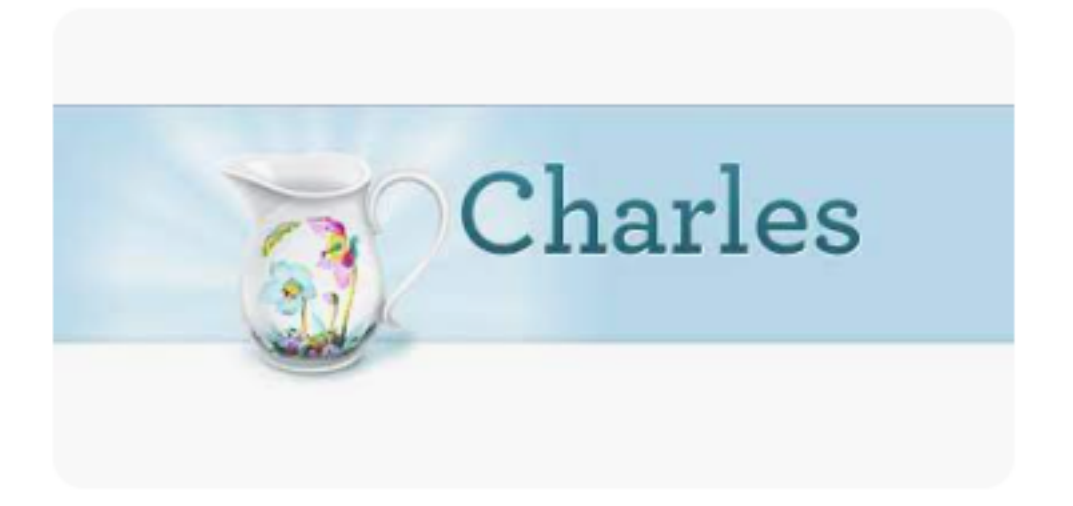

# https://www.charlesproxy.com/

Meaning of the documentation in IT. BE self-taught <a href="https://www.charlesproxy.com/documentation/welcome/">https://www.charlesproxy.com/documentation/welcome/</a>

How To Configure And Use Charles Proxy On Windows And Android <u>https://www.softwaretestinghelp.com/charles-proxy-tutorial/</u>

# Drag Charles to the Applications folder

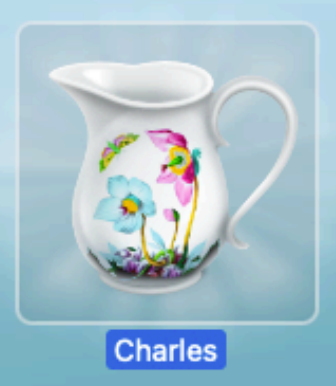

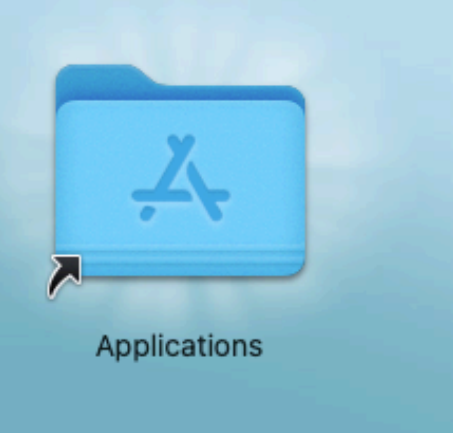

### Don't worry about it. Open it :)

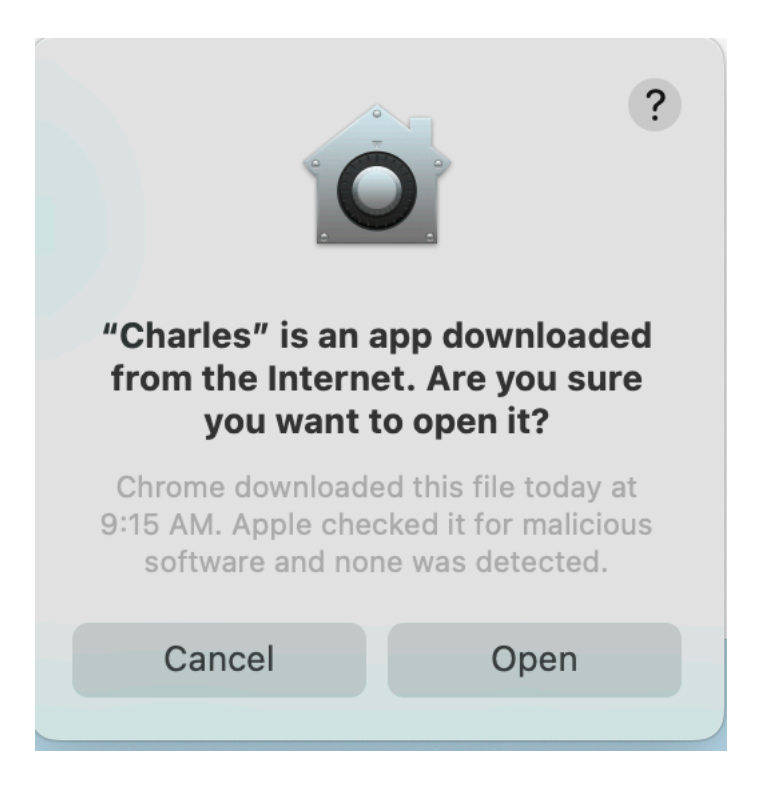

### **Grant Privileges**

 Automatic macOS Proxy Configuration

 Image: Charles can automatically configure your Network Settings for use with Charles. This requires that you grant privileges to the Charles Proxy Settings application. You only need to do this once. Would you like to do this now?

 Image: Not Yet
 Image: Charles Charles Privileges

### Install Charles Root Certificate: Help > SSL Proxying > Install Charles Root Certificate

| Help                                 |                                  |
|--------------------------------------|----------------------------------|
| Search                               | ession 1 *                       |
| Register Charles<br>Purchase License | C ✓ 🚔 🗶 ⊗                        |
| About Java<br>Local IP Address       |                                  |
|                                      | Charles Root Certificate Help    |
| Check for Updates                    | Install Charles Root Certificate |

!!! Possible problem > Extra slide for Mac users !!!

### There might be a problem with Certificate. For Mac users: You will be prompted to go to Keychain access.

Approve certificate here.

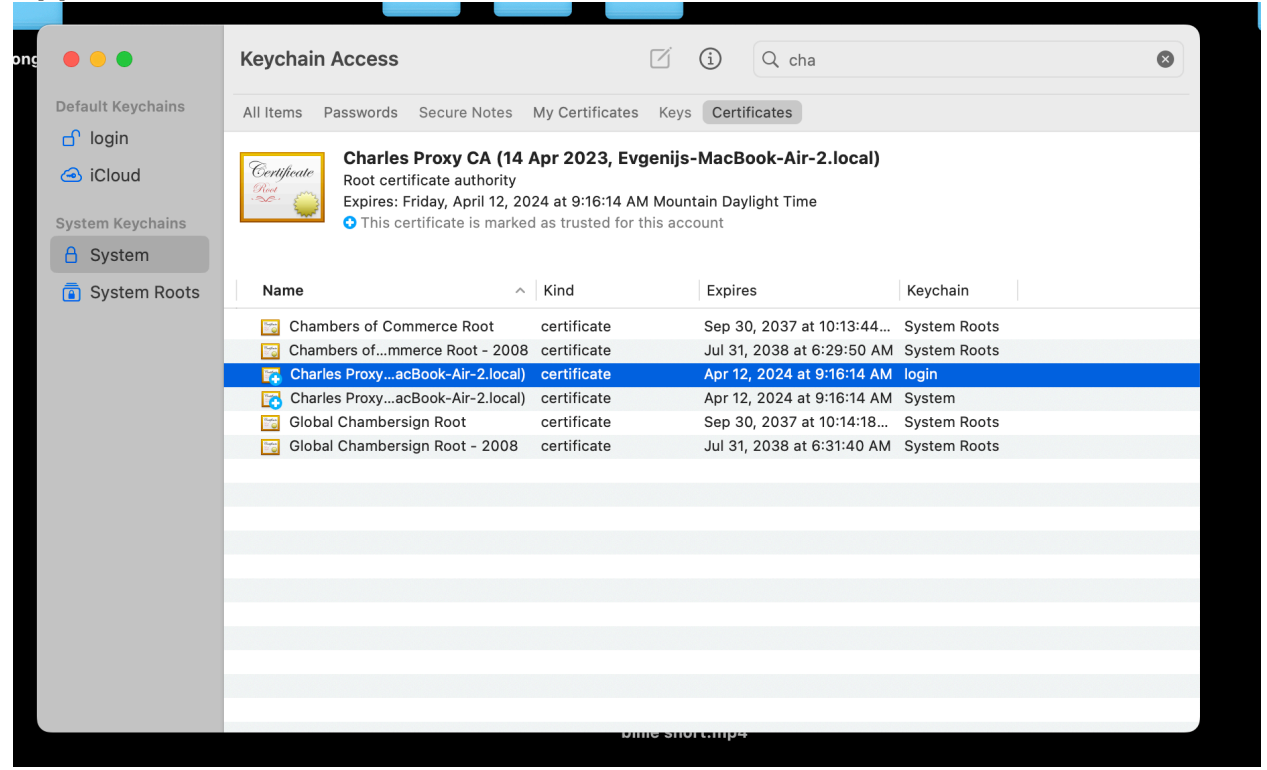

# **Charles Proxy with Mobile devices**

| <b>É Charles</b> File Edit View Proxy Tools Window                                                                                                    | Help                           |                                                |                    | 科 🕑 🕪 🗁 🕴 🖙 🛪 🕢 💷 🔍 Tue Apr 18                                                         | 11:14 |  |  |  |  |
|----------------------------------------------------------------------------------------------------|--------------------------------|------------------------------------------------|--------------------|----------------------------------------------------------------------------------------|-------|--|--|--|--|
| • • •                                                                                                    | Search                         |                                                |                    | ession 1 *                                                                             |       |  |  |  |  |
| Structure Sequence                                                                                                    | Register Char<br>Purchase Lice | les<br>ense                                    |                    | C ✓ ₩ X ©<br>Chart Notes                                                               |       |  |  |  |  |
| <ul> <li>https://configuration.ls.apple.com</li> <li>https://rr2sn-naj7yn76.googlevideo.com</li> <li>https://rr2sn-naj7yn76.googlevideo.com</li> </ul> | About Java<br>Local IP Addr    | ess                                            |                    | e.com                                                                                  |       |  |  |  |  |
| > (a) https://fis-na.amazon.com                                                                                                    |                                |                                                |                    | Charles Root Certificate Help                                                          |       |  |  |  |  |
| A https://www.youtube.com     A https://api-glb-ausw2b.smoot.apple.com     A https://fbs.smoot.apple.com     A https://fbs.smoot.apple.com             | Check for Up<br>Visit Website  | dates                                          |                    | Install Charles Root Certificate<br>Install Charles Root Certificate in IOS Simulators |       |  |  |  |  |
| > 🖨 https://clients1.google.com                                                                                                    |                                | > Protocol                                     | TLSv1.2            | Install Charles Root Certificate in Java VMs                                           |       |  |  |  |  |
| > 🗲 https://www.google.com                                                                                                    |                                | > Session Resumed                              | Yes                | Install Charles Root Certificate on a Mobile Device or Remote Browser                  |       |  |  |  |  |
| Attps://fonts.googleapis.com     Attps://www.gstatic.com                                                                                               |                                | <ul> <li>Cipher Suite</li> <li>ALPN</li> </ul> | TLS_AES_128_0<br>- | Save Charles Root Certificate                                                          |       |  |  |  |  |
| > 🚊 https://fonts.gstatic.com                                                                                                    |                                | Client Certificates                            |                    | Export Charles Root Certificate and Private Key                                        |       |  |  |  |  |
| >  https://init.itunes.apple.com http://acsn.pki.goog                                                                                                  |                                | Server Certificates<br>Extensions              |                    | View Generated SSL Certificates Keystore Password                                      |       |  |  |  |  |
| > A https://cdn.ampproject.org                                                                                                    |                                | Method                                         | CONNECT            | Reset Charles Root Certificate                                                         |       |  |  |  |  |
| > a https://adservice.google.com                                                                                                    |                                | Kept Alive                                     | No                 |                                                                                        |       |  |  |  |  |
| > 🚊 https://googleads.g.doubleclick.net                                                                                                    |                                | Content-Type                                   |                    |                                                                                        |       |  |  |  |  |
| w 🚊 https://play.google.com                                                                                                    |                                | Client Address                                 | 127.0.0.1:53793    |                                                                                        |       |  |  |  |  |

### Make a screenshot of this message, cos your ip "10.0.0.???" will be different!!!

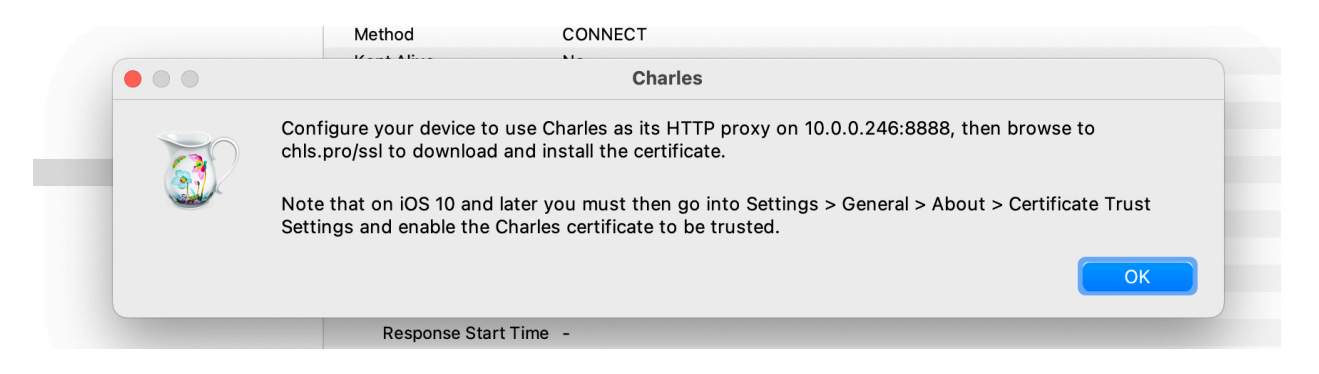

### You can watch a video OR go through the screenshots

iPhone > WiFi

| A Back       | Configure Proxy | Save       |
|--------------|-----------------|------------|
| Off          |                 |            |
| Manual       |                 | ~          |
| Automatic    |                 |            |
|              |                 |            |
| Server       |                 | 10.0.0.246 |
| Port         |                 | 8888       |
| Authenticati | on              |            |
|              |                 |            |

### Type the address > Allow

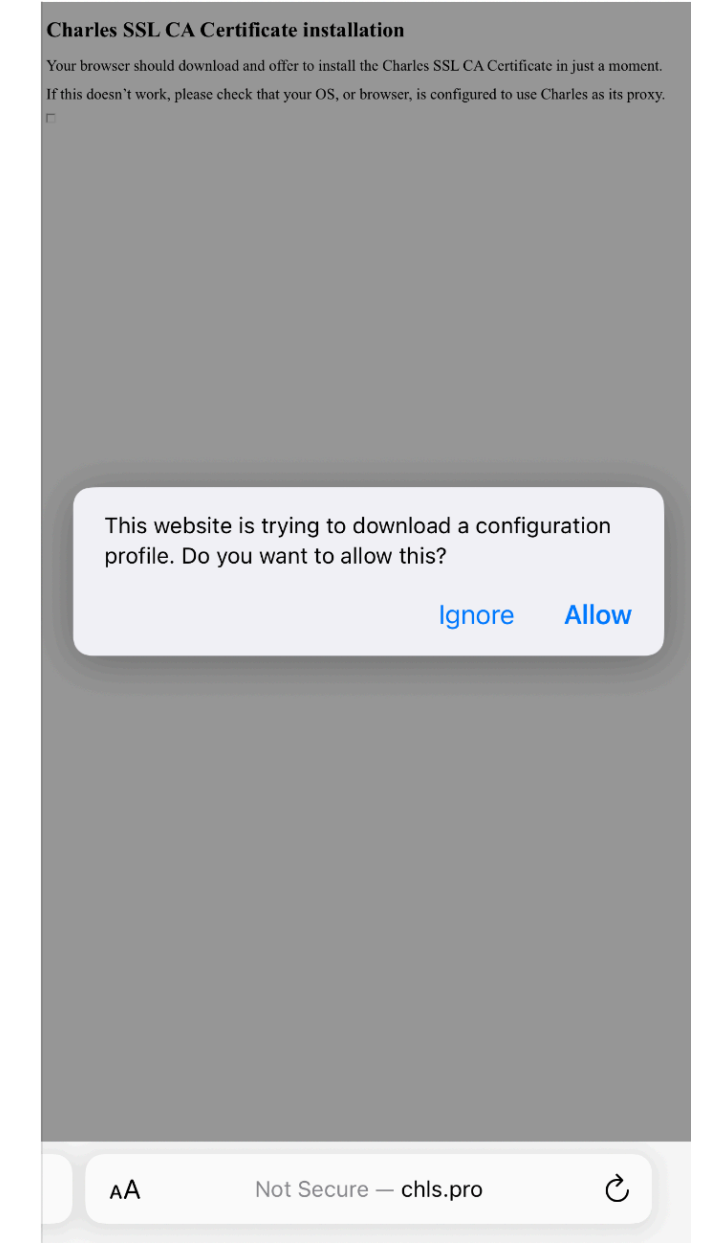

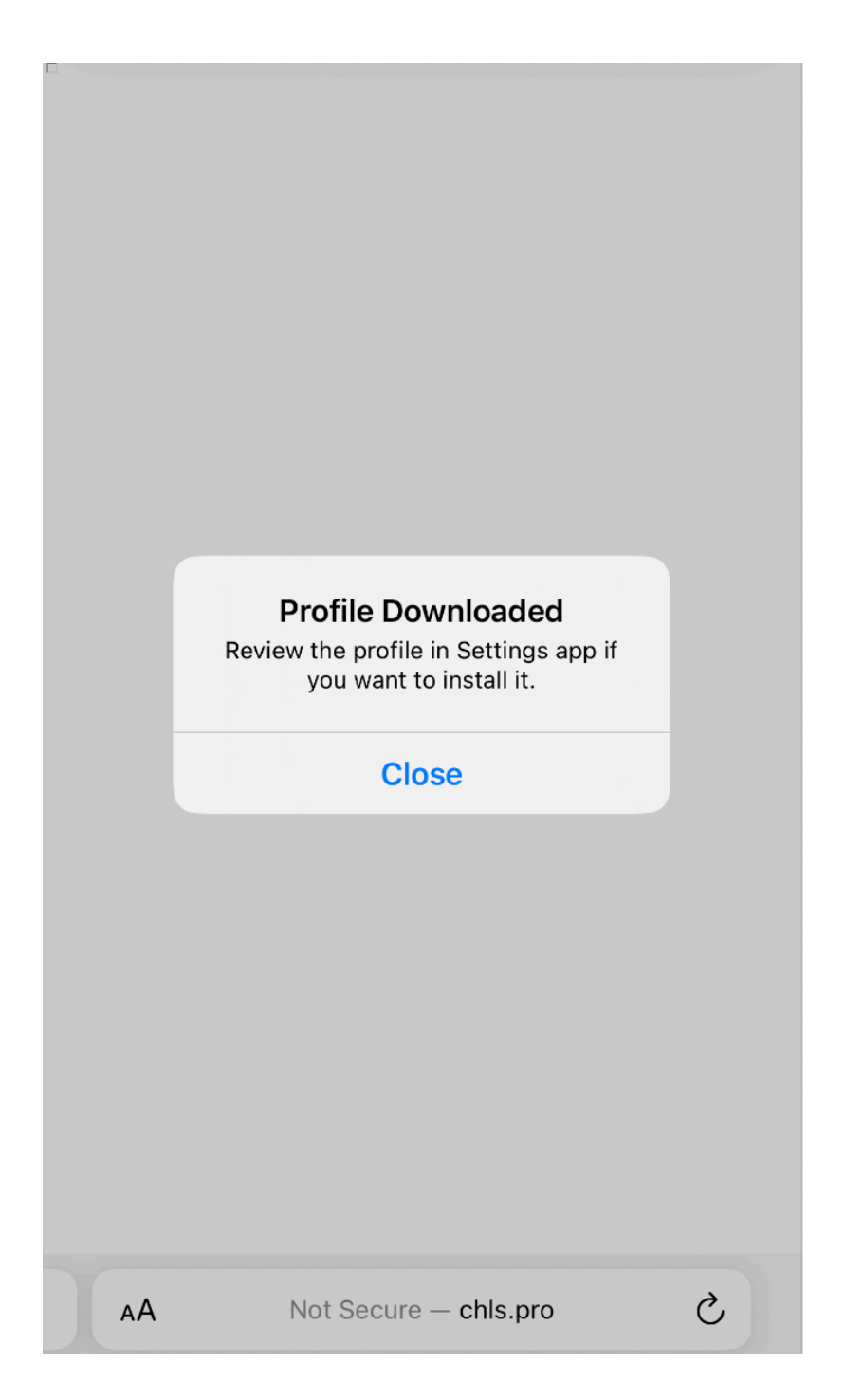

Settings > Profile downloaded

|              | Install                                                                         |       |
|--------------|---------------------------------------------------------------------------------|-------|
| Cancel       | Install Profile Ir                                                              | stall |
| $\bigotimes$ | Charles Proxy CA (14 Apr 2023, Evgenijs<br>MacBook-Air-2.local)                 | -     |
| Signed by    | Charles Proxy CA (14 Apr 2023, Evgenijs-MacBook<br>Air-2.local)<br>Not Verified | -     |
| Contains     | Certificate                                                                     |       |
| More D       | etails                                                                          | >     |
|              | Remove Downloaded Profile                                                       |       |
|              |                                                                                 |       |
|              |                                                                                 |       |
|              |                                                                                 |       |
|              |                                                                                 |       |
|              |                                                                                 |       |

### Warning

Install

#### UNMANAGED ROOT CERTIFICATE

Installing the certificate "Charles Proxy CA (14 Apr 2023, Evgenijs-MacBook-Air-2.local)" will add it to the list of trusted certificates on your iPhone. This certificate will not be trusted for websites until you enable it in Certificate Trust Settings.

#### UNVERIFIED PROFILE

Cancel

The authenticity of "Charles Proxy CA (14 Apr 2023, Evgenijs-MacBook-Air-2.local)" cannot be verified.

# Green is good, right? :)

|              | Profile Installed                                                            | Done |
|--------------|------------------------------------------------------------------------------|------|
| $\bigotimes$ | Charles Proxy CA (14 Apr 2023, Evgenij<br>MacBook-Air-2.local)               | s-   |
| Signed by    | Charles Proxy CA (14 Apr 2023, Evgenijs-MacBoo<br>Air-2.local)<br>Verified ✓ | k-   |
| Contains     | Certificate                                                                  |      |
| More D       | etails                                                                       | >    |
|              |                                                                              |      |

### Enable it > Switch the toggle

| 1             | 0:37             |                     | .ıl 🗢 🚺    |
|---------------|------------------|---------------------|------------|
| <b>&lt;</b> A | bout Cer         | tificate Trust S    | ettings    |
|               |                  |                     |            |
|               | Frust Store Ver  | sion                | 2022070700 |
|               | Frust Asset Ver  | sion                | 20         |
| E             | ENABLE FULL TR   | UST FOR ROOT CEF    | RTIFICATES |
| (             | Charles Proxy (  | CA (14 Apr 2023, I  | Evgenijs   |
| Lea           | arn more about t | rusted certificates |            |
|               |                  |                     |            |
|               |                  |                     |            |

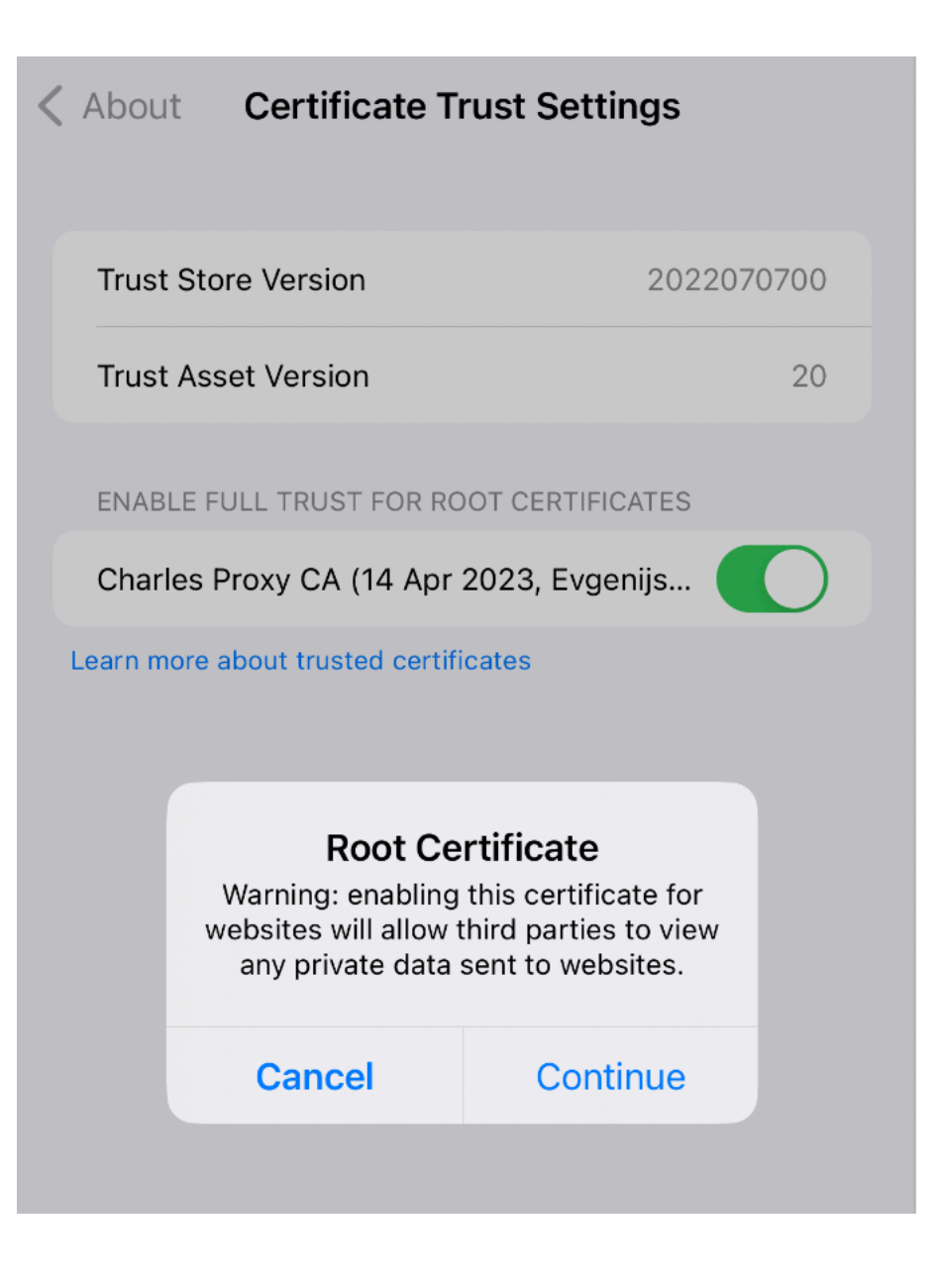

### You computer > Allow

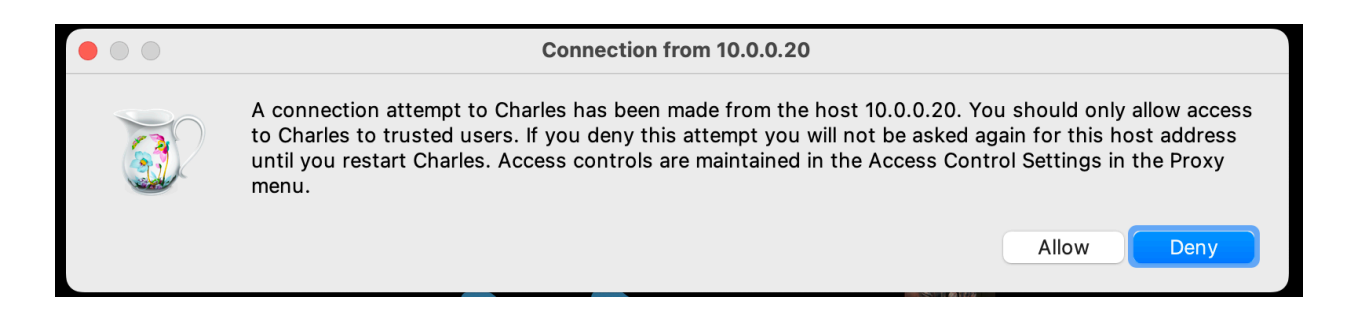

III This is free demo version which runs for 30 mins III

\_\_\_\_\_

\_\_\_\_\_\_

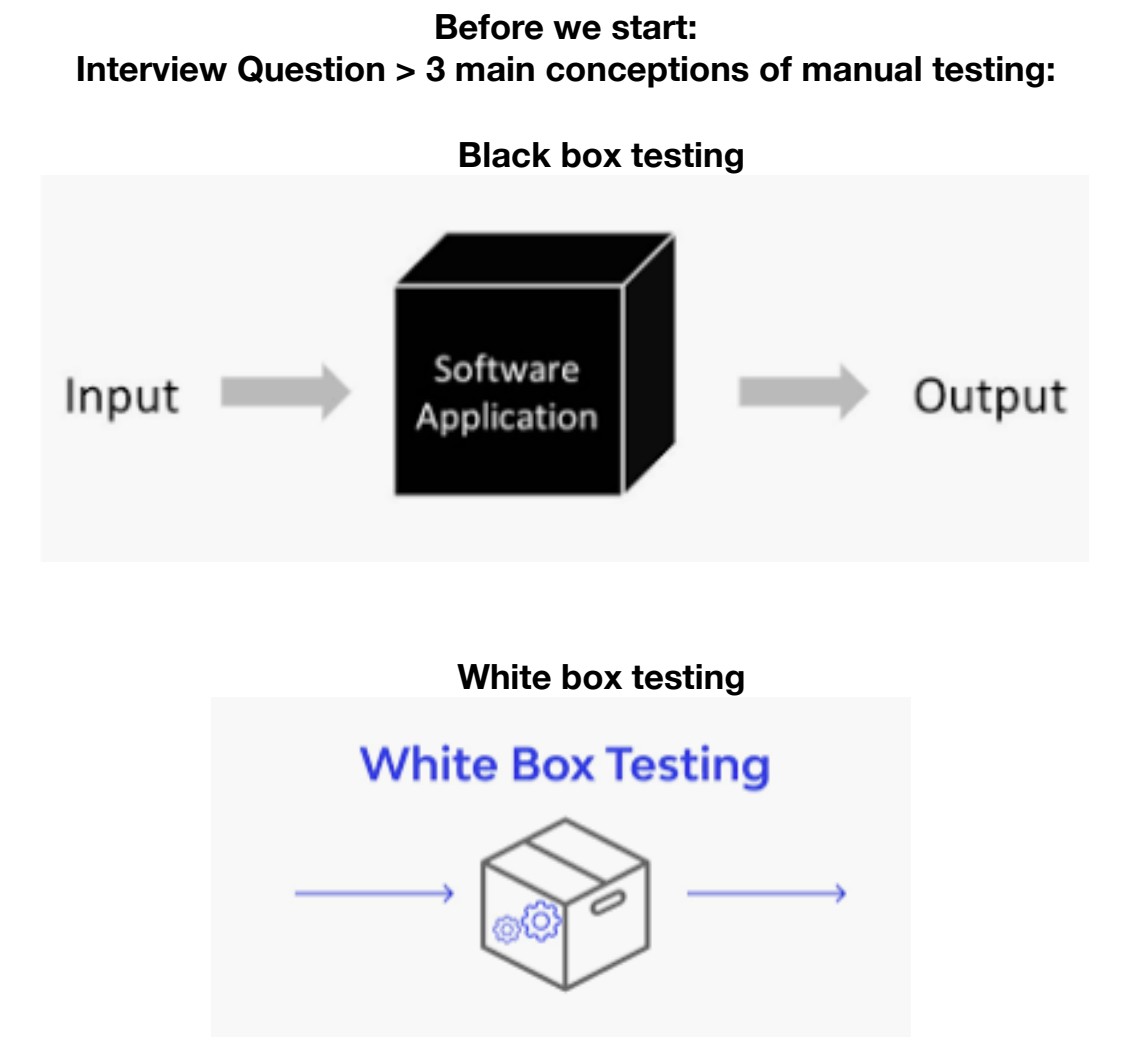

Gray box testing, Chrome dev tools, Postman, Charles etc

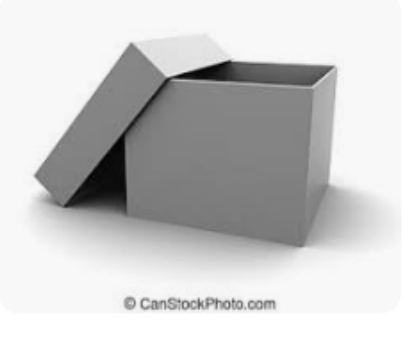

### **Useful skills:**

Connect your iOS or Android device to your computer for presentation(screen sharing) and getting data.

### Another tips:

How to make a screenshot on any device. How to make a video from your screen and from your mobile device

It's not the interview questions. These are the must skills!

Share the screen of your phone. Use Quick Time player.

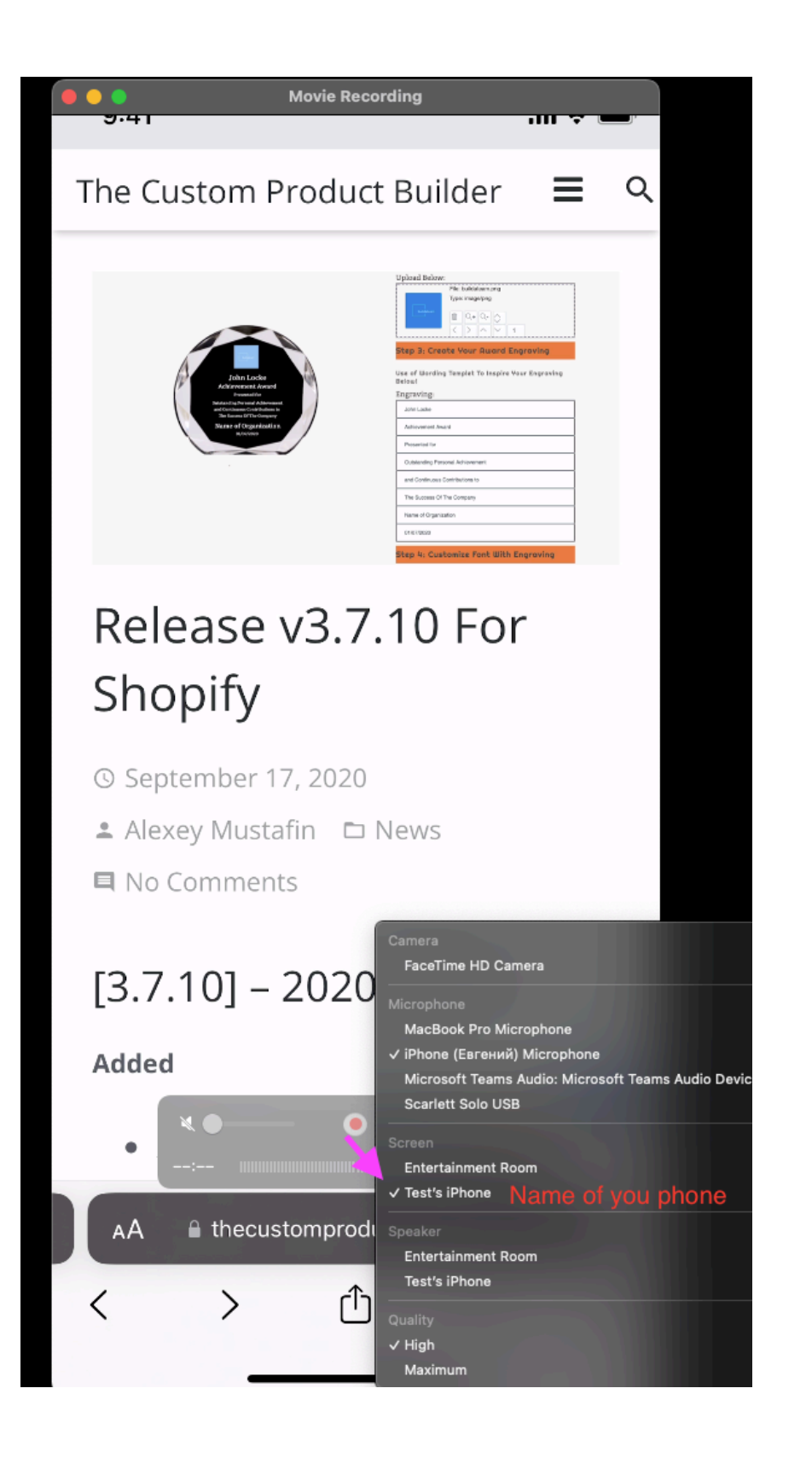

### Let go though the app

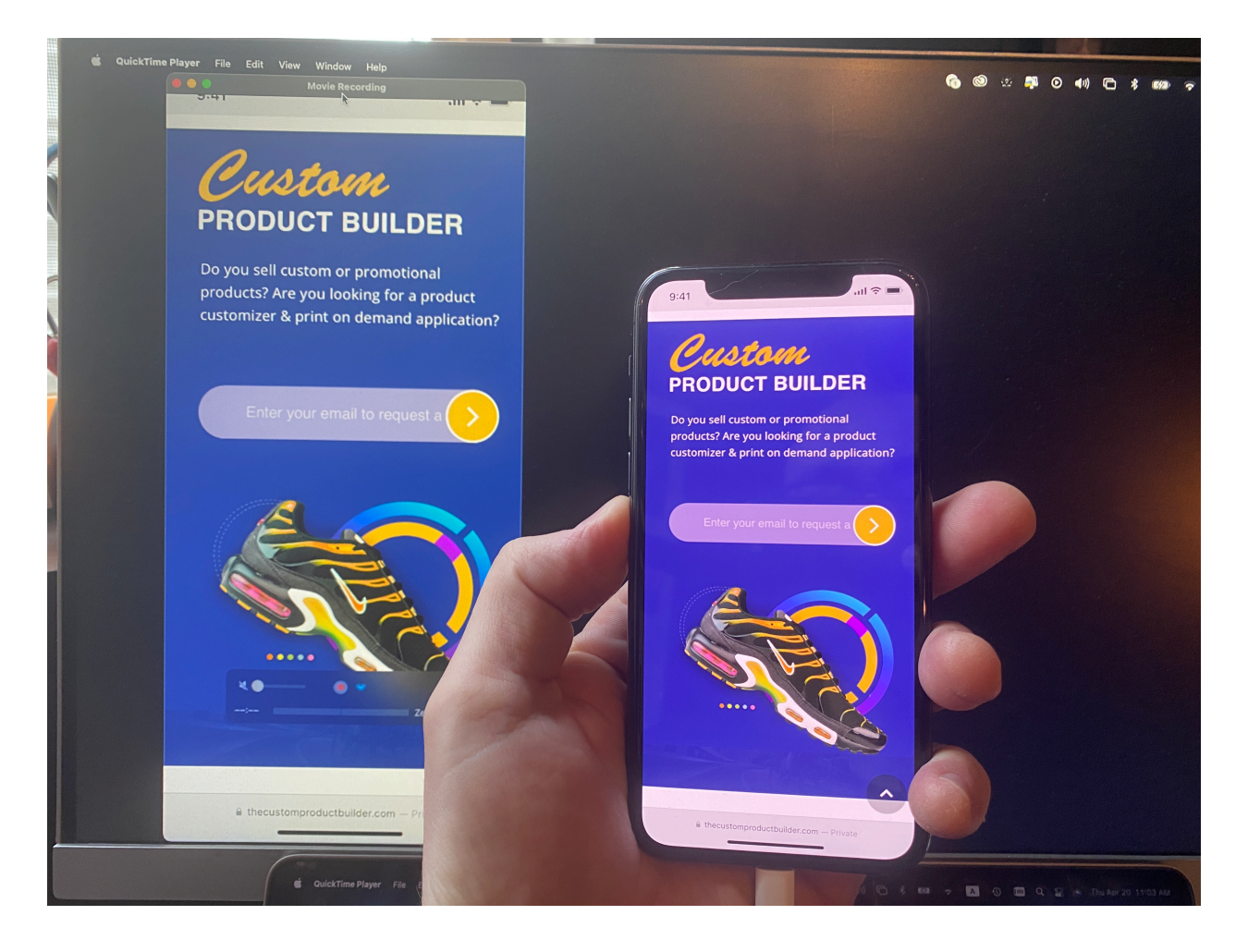

### Why do this?

- To understand more deeply what's going there under the hood
- Attach all the related information to your bug ticket (even if you don't understand what's going there). Every developer would REALLY APPRECIATE IT.

# For proper debugging you need to grab all the related information > WHEN YOUR BUG IS HAPPENING!!!

- call/ request
- reply
- logs

Charles proxy is web proxy that can be run on your computer in order to record and display data which is sent and received.

Charles makes debugging quick, reliable and advanced; saving your time and frustration!

### Interview question: What is debugging?

Testing is the process using which we find errors and bugs.

Debugging is the process using which we correct the bugs that we found during the testing process.

### **Charles Proxy Key Features:**

- User-friendly UI > Easy to use
- Bandwidth Throttling to simulate slower Internet connections including latency
- <u>SSL Proxying</u> view SSL (Secure sockets layer) requests and responses in plain text
- Repeat requests to test back-end changes
- Edit requests to test different inputs

# Start the program:

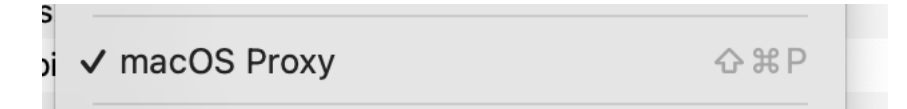

### Enable Proxy

|                                                                                                    | ЖR               | Ch                                                                                                    | harles 4.                                     | 6.4 - Ses                    | sion 1      | *                                            |                      |            |              |
|----------------------------------------------------------------------------------------------------|------------------|----------------------------------------------------------------------------------------------------|-----------------------------------------------|------------------------------|-------------|----------------------------------------------|----------------------|------------|--------------|
| Stop SSL Proxying                                                                                                    | жL               | <ul> <li></li></ul>                                                                                                    | •                                             | 9                            | C           | 1                                            |                      | ×          | 0            |
| Start Throtuing                                                                                                    | ЖT               |                                                                                                    |                                               |                              | -           |                                              |                      | • •        |              |
| Enable Breakpoints                                                                                                    | ЖK               |                                                                                                    |                                               |                              |             | Ohent                                        | Denting              | 0          | i 0          |
| Recording Settings                                                                                                    |                  |                                                                                                    |                                               |                              |             | Start                                        | Duration             | 5          | 12e 5.00 KBC |
| SSL Proxving Settings                                                                                                    | <del>ሪ</del> ቼ L |                                                                                                    |                                               |                              |             | 09:25:22                                     | 3.2                  | 6 s        | 8.36 KBC     |
| Throttle Settings.                                                                                                    | <del>ሪ</del> ස T |                                                                                                    |                                               |                              |             | 09:25:29                                     | 1 m 5                | 5s         | 7.53 KBC     |
| Breakpoint Settings                                                                                                    | <del>ር</del>     |                                                                                                    |                                               |                              |             | 09:25:30                                     | 1 m 5                | 55         | 3.76 KBC     |
|                                                                                                    |                  |                                                                                                    |                                               |                              |             | 09:25:30                                     | 1 m 3                | 9 s        | 517 bytesS   |
| Reverse Proxies<br>Port Forwarding                                                                                                    |                  |                                                                                                    | Prox                                          | y Setting                    | JS          |                                              |                      |            | ;            |
| ✓ macOS Proxy                                                                                                    | ۍ                | Pro                                                                                                    | oxies (                                       | ontions                      | macC        | S                                            |                      |            | ;            |
|                                                                                                    |                  |                                                                                                    |                                               | ptione                       | maee        |                                              |                      |            |              |
| Proxy Settings                                                                                                    |                  | TTP Proxy                                                                                                    |                                               |                              |             |                                              |                      |            | ;            |
| DNS Settings                                                                                                    |                  |                                                                                                    |                                               |                              |             | <u> </u>                                     |                      |            | ;            |
| Access Control Settings                                                                                                    |                  | Port: 8828                                                                                                    |                                               |                              |             | Use a c                                      | iynamic p            | oort       |              |
| External Proxy Settings                                                                                                    |                  |                                                                                                    |                                               |                              |             |                                              |                      |            |              |
|                                                                                                    |                  | Support HTTP/2 💟                                                                                                    | Enable tr                                     | ansparen                     | nt HTTF     | , proxying                                   |                      |            |              |
| External DNS Resolver Settings                                                                                                    |                  | Support HTTP/2                                                                                                    | Enable tr                                     | ansparen                     | nt HTTF     | , proxying                                   |                      |            |              |
| External DNS Resolver Settings<br>Web Interface Settings                                                                                   |                  | Support HTTP/2                                                                                                    | Enable tr                                     | ansparen                     | nt HTTF     | , broxind                                    |                      |            |              |
| External DNS Resolver Settings<br>Web Interface Settings                                                                                   |                  | SUPPORT HTTP/2                                                                                                    | Enable tr                                     | ansparen                     | nt HTTF     | , broxind                                    |                      |            |              |
| External DNS Resolver Settings<br>Web Interface Settings<br>n7r.googlevideo.com<br>m                                                       |                  | GOCKS Proxy                                                                                                    | Enable tr                                     | ansparen                     | IT HTTF     | ' proxying                                   |                      |            |              |
| External DNS Resolver Settings<br>Web Interface Settings<br>17r.googlevideo.com<br>m                                                       |                  | GOCKS Proxy<br>Enable SOCKS proxy<br>Port: 8889                                                                                                    | Enable tr                                     | ansparen                     | nt HTTF     | proxying                                     | lynamic p            | port       |              |
| External DNS Resolver Settings<br>Web Interface Settings<br>17r.googlevideo.com<br>m                                                       |                  | SUPPORT HTTP/2                                                                                                    | Enable tr                                     | ansparen                     |             | ) proxying                                   | lynamic p            | port       |              |
| External DNS Resolver Settings<br>Web Interface Settings<br>on<br>7r.googlevideo.com<br>m<br>m<br>obe.io                                   |                  | Support HTTP/2      OCKS Proxy     Enable SOCKS proxy Port: 8889     ✓ Enable HTTP proxying                                                                                                    | Enable tr                                     | ansparen                     |             | • proxying                                   | lynamic p            | port       |              |
| External DNS Resolver Settings<br>Web Interface Settings<br>77r.googlevideo.com<br>m<br>obe.io<br>e.com                                    |                  | <ul> <li>Support HTTP/2</li> <li>GOCKS Proxy</li> <li>Enable SOCKS proxy</li> <li>Port: 8889</li> <li>Enable HTTP proxying</li> <li>Include default HTT</li> </ul>                                           | Enable tr<br>g over SC<br>P ports (           | ocks<br>80, 443,             | 8080,       | • proxying           Use a c           8×43) | lynamic p            | port       |              |
| External DNS Resolver Settings<br>Web Interface Settings<br>n7r.googlevideo.com<br>m<br>obe.io<br>e.com<br>o.smoot.apple.com               |                  | <ul> <li>Support HTTP/2</li> <li>SOCKS Proxy</li> <li>Enable SOCKS proxy</li> <li>Port: 8889</li> <li>Enable HTTP proxying</li> <li>Include default HTT</li> <li>Ports:</li> </ul>                           | Enable tr<br>g over SC<br>P ports (           | ocks<br>80, 443,             | 8080,       | • proxying       Use a c       844.3)        | lynamic p            | port       |              |
| External DNS Resolver Settings<br>Web Interface Settings<br>n7r.googlevideo.com<br>m<br>obe.io<br>e.com<br>o.smoot.apple.com<br>e.com      |                  | <ul> <li>Support HTTP/2</li> <li>SOCKS Proxy</li> <li>Enable SOCKS proxy</li> <li>Port: 8889</li> <li>Enable HTTP proxying</li> <li>Include default HTT</li> <li>Ports:</li> </ul>                           | Enable tr<br>g over SC<br>P ports (           | ocks<br>80, 443,             | 8080,       | • proxying       Use a c       8×43)         | lynamic p            | port       |              |
| External DNS Resolver Settings<br>Web Interface Settings<br>n7r.googlevideo.com<br>m<br>m<br>obe.io<br>e.com<br>p.smoot.apple.com<br>e.com |                  | <ul> <li>Support HTTP/2</li> <li>SOCKS Proxy</li> <li>Enable SOCKS proxy</li> <li>Port: 8889</li> <li>Enable HTTP proxying</li> <li>Include default HTT</li> <li>Ports:</li> <li>Restore Defaults</li> </ul> | Enable tr<br>g over SC<br>P ports (<br>HTTP P | ocks<br>80, 443,             | 8080,       | Use a c<br>Use a c<br>8443)<br>SOCKS Pr      | lynamic p<br>oxy Mod | poort      |              |
| External DNS Resolver Settings<br>Web Interface Settings<br>or<br>m<br>obe.io<br>e.com<br>e.com<br>e.com<br>e.com<br>e.com                 |                  | Support HTTP/2 SoOCKS Proxy<br>Enable SOCKS proxy<br>Port: 8889<br>✓ Enable HTTP proxying<br>✓ Include default HTT<br>Ports:<br>Restore Defaults                                                             | g over SC<br>P ports (<br>HTTP P              | oCKS<br>80, 443,<br>roxy Moc | 8080,<br>de | Use a c<br>8143)<br>SOCKS Pr                 | lynamic p<br>oxy Mod | port<br>e  |              |
| External DNS Resolver Settings<br>Web Interface Settings<br>7r.googlevideo.com<br>m<br>m<br>obe.io<br>3.com<br>3.com<br>3.com<br>4.com     |                  | <ul> <li>Support HTTP/2</li> <li>SOCKS Proxy</li> <li>Enable SOCKS proxy</li> <li>Port: 8889</li> <li>Enable HTTP proxying</li> <li>Include default HTT</li> <li>Ports:</li> <li>Restore Defaults</li> </ul> | g over SC<br>P ports (<br>HTTP P              | ocks<br>80, 443,<br>roxy Moc | 8080,<br>de | Use a c<br>Use a c<br>SOCKS Pr               | lynamic p<br>oxy Mod | poort<br>e |              |

### SSL Proxy

| ew Proxy Tools Window Help        |              |                           |                |             | 20              | <b>(</b> 1) |          |
|-----------------------------------|--------------|---------------------------|----------------|-------------|-----------------|-------------|----------|
| Stop Recording (Session 1)        | жR           | Charles 4.6               | .4 - Session 1 | *           |                 |             |          |
| Stop SSL Proxving                 | ¥L 🔘         |                           | / C            | 1           | <b>☆</b>        | ۶ (         | 69       |
| Start Throttling                  | жт           |                           | ~              | •           |                 |             |          |
| Enable Breakpoints                | жĸ           |                           |                |             |                 |             |          |
| Becording Settings                |              |                           |                | Start       | Duration        | Size        | Sta      |
| 52 SSL Proxying Settings          | 아 郑 L nl     |                           |                | 09:28:24    | 10 m            | s 3.4       | 49 KBCor |
| Throttle Settings                 | ожт "        |                           |                | 09:28:24    | 11 m:<br>12 m   | s 3.4       | 41 KBCor |
| 52 Breakpoint Settings            | фжк "        |                           |                | 09:28:24    | 9 m             | s 3.        |          |
|                                   |              |                           |                | 09:28:44    | 24.88           | s 56.(      | 03 KBRed |
| Reverse Proxies                   |              |                           |                | 09:28:44    | 24.88           | s 8.6       | 67 KBSer |
| ah                                |              | SSL Proxy                 | ing Settings/  |             |                 |             | Ser      |
| <sup>o.</sup> ✓ macOS Proxy       | ŵжР          |                           |                |             |                 |             | Ser      |
| 1 Drawy Sattinga                  | SSL Proxying | Server Certificates       | Client Certif  | icates Ro   | ot Certifica    | ate         | Ser      |
| CC Proxy Settings                 |              |                           |                |             |                 |             | Ser      |
| m DNS Settings                    | rles can sho | w you the plain text co   | ntents of SSL  | requests an | d respons       | es.         | ber      |
| External Draws Sattings           | / sites matc | hing the locations listed | below will be  | proxied. Ch | arles will is   | sue         | ier      |
| rif External DNS Deschar Settings | sign SSL ce  | ertificates, please press | the Help butto | on for more | nformatio       | n.          | Cor      |
| external DNS Resolver Settings    | Enable SSL I | Proxying                  |                |             |                 |             | Ser      |
| Jbo                               | incide       |                           | Exclude        |             |                 |             | Cor      |
|                                   | Location     |                           | Locatio        | on          |                 |             | Ser      |
| Jbleverify.com                    | 🚺 finance.ya | hoo.com                   |                |             |                 |             | Cor      |
| glesyndication.com                |              |                           |                |             |                 |             | Ser      |
| com                               |              |                           |                |             |                 |             | Ser      |
| yahoo.com                         |              |                           |                |             |                 |             | Ser      |
| com                               |              |                           |                |             |                 |             | er       |
| :om                               |              |                           |                |             |                 |             | Ser      |
|                                   | Add          | Remove                    | A              | dd          | emove           |             |          |
| nary Chart Notes                  |              |                           |                |             | $\overline{\ }$ |             |          |
|                                   | ?            |                           |                | C           | ancel           | ОК          |          |
|                                   |              |                           |                |             |                 |             |          |
|                                   |              |                           |                |             |                 |             |          |

Record button. How it listens. Browser + Charles. Some sites might be blocked(!)

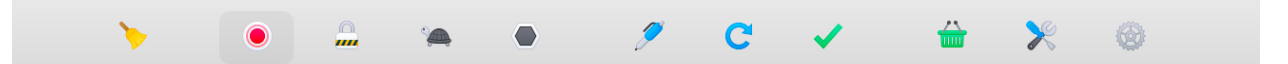

We need to filter request cos we need to take a look at application under the test

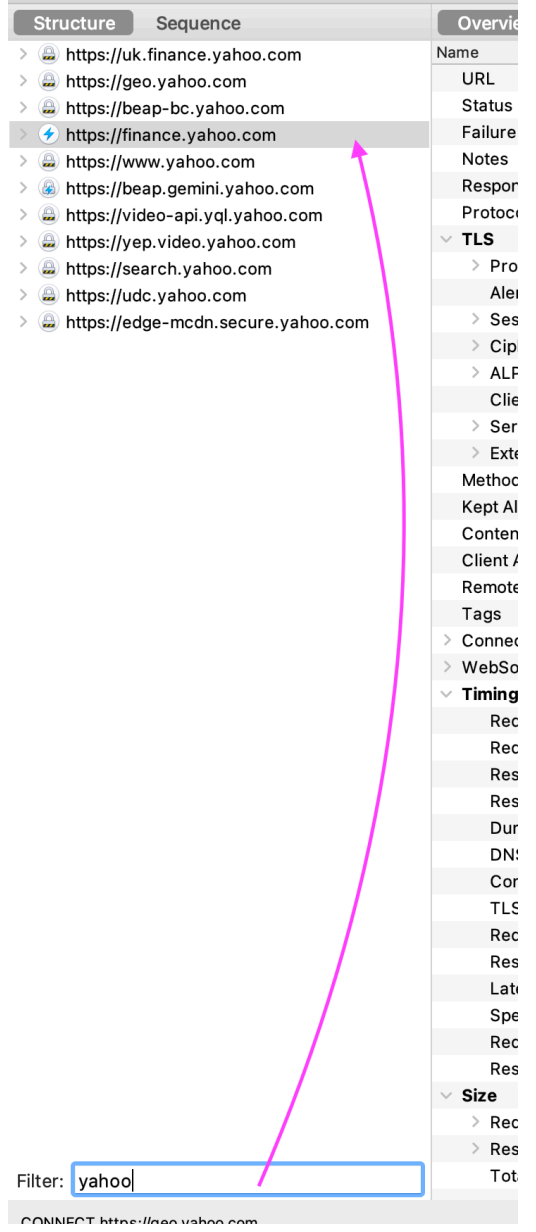

# Otherwise we will see all the requests on our computer. Which is a mess and we can easily get lost.

### Structure: Overview analytics

| Structure                                                                                                    | Overview Summ   | nary Chart                                                                                                    |
|----------------------------------------------------------------------------------------------------|-----------------|----------------------------------------------------------------------------------------------------|
|                                                                                                    | Name            |                                                                                                    |
| https://mance.yanoo.com                                                                                                    | Host            | Hites Valoo com                                                                                                    |
| https://yep.video.yanoo.com                                                                                                    | Path            |                                                                                                    |
| > https://ads.yanoo.com                                                                                                    | Notes           | /<br>SSI Proving not enabled for this bast. Enable in the Provy Menu. SSI Provving Sattings                                                                                                    |
| Whites://geo.yanoo.com                                                                                                    | Brotocole       |                                                                                                    |
| https://query1.inance.yanoo.com                                                                                                    |                 | 13                                                                                                    |
| https://video-api.yqi.yanoo.com                                                                                                    | Completed       | 12                                                                                                    |
| https://ddc.yanoo.com                                                                                                    | Incomplete      | 1                                                                                                    |
| https://geo.query.yanoo.com                                                                                                    | Failed          |                                                                                                    |
| Mups://guce.yanoo.com                                                                                                    | Blocked         |                                                                                                    |
|                                                                                                    | DNS             | 5                                                                                                    |
| https://io.ras.yanoo.com                                                                                                    | Connects        | 13                                                                                                    |
| https://opus.analytics.yanoo.com                                                                                                    | TI S Handshakes | 12                                                                                                    |
| https://sp.analytics.yanoo.com                                                                                                    | Kent Alive      | 0                                                                                                    |
|                                                                                                    | V Timing        |                                                                                                    |
| Mups.//ups.analytics.yanoo.com                                                                                                    | Start           | A14/23 00-21-02                                                                                                    |
| https://cms.analytics.yanoo.com                                                                                                    | End             | A14/23 09:32:50                                                                                                    |
| https://service.idsync.analytics.yanoo.com                                                                                                    | Timesnan        | 11 m 47 s                                                                                                    |
| https://defy2.infance.yanoo.com                                                                                                    | Pequests / sec  |                                                                                                    |
| bitte://video.mobile.yanoo.com                                                                                                    | > Duration      |                                                                                                    |
| https://streamer.inance.yanoo.com                                                                                                    | DNIS            | 770 me                                                                                                    |
| Multips://data.mail.yanoo.com                                                                                                    | Connect         |                                                                                                    |
| https://edge-mcdn.secure.yanoo.com                                                                                                    | TLS Handshake   | SU2 ms                                                                                                    |
| Mitps://pn.ybp.yanoo.com                                                                                                    |                 | augusta and a second and a second and a |
| https://us-west-r-web-oao.ssp.yanoo.com                                                                                                    | Speed           | 3 40 B/e                                                                                                    |
| https://pr-bn.ybp.yanoo.com                                                                                                    | > Speed         |                                                                                                    |
|                                                                                                    | > Request opeed |                                                                                                    |
| https://o.ras.yanoo.com                                                                                                    | Size            |                                                                                                    |
| https://iog.v.ssp.yanoo.com                                                                                                    | > Dequests      | 90.67 KB                                                                                                    |
| https://5.ras.yanoo.com                                                                                                    | Becoopses       |                                                                                                    |
| > The second second sec | Combined        |                                                                                                    |
| https://beap-bc.yanoo.com                                                                                                    | Compression     | -                                                                                                    |
| bttps://uk.inance.yanoo.com                                                                                                    | Compression     | -                                                                                                    |
| https://consent.yanoo.com                                                                                                    |                 |                                                                                                    |
| mups://query.mance.yanoo.com                                                                                                    |                 |                                                                                                    |
| mups://24.ras.yanoo.com                                                                                                    |                 |                                                                                                    |
| <ul><li>mups://web-oao.ssp.yanoo.com</li></ul>                                                                                                    |                 |                                                                                                    |
|                                                                                                    |                 |                                                                                                    |

### Sequence

| Structure                              | Sequenc     | e                                                                               |          |           |        |                 |      |  |         |          |
|----------------------------------------|-------------|---------------------------------------------------------------------------------|----------|-----------|--------|-----------------|------|--|---------|----------|
| Code                                   | Method H    | Host Path                                                                       | Start    | Duration  | Size   | Status          | Info |  |         |          |
| iii 200                                | CONNECT W   | /ww.google.com                                                                  | 09:32:3  | 5 11.80 s | 611    | 1.73 KBComplete |      |  |         |          |
| 200                                    | CONNECT fo  | onts.gstatic.com                                                                | 09:32:40 | 7.00 s    | 3 3    | 3.02 KBComplete |      |  |         |          |
| iii 200                                | CONNECT W   | /ww.gstatic.com                                                                 | 09:32:40 | ) 7.21 s  | 3      | .00 KBComplete  |      |  |         |          |
| 200                                    | CONNECT u   | k.finance.yahoo.com                                                             | 09:32:4  | 1 7.05 s  | 969    | 9.10 KBComplete |      |  |         |          |
| 200                                    | CONNECT g   | uce.yahoo.com                                                                   | 09:32:4  | 1 6.44 s  | s 23   | 3.21 KBComplete |      |  |         |          |
| iiii 200                               | CONNECT a   | dservice.google.com                                                             | 09:32:4  | 1 6.38 s  | 5 5    | 5.24 KBComplete |      |  |         |          |
| iii 200                                | CONNECT e   | ncrypted-tbn0.gstatic.com                                                       | 09:32:4  | 1 6.40 s  | 3 23   | 3.77 KBComplete |      |  |         |          |
| iiiiiiiiiiiiiiiiiiiiiiiiiiiiiiiiiiiiii | CONNECT p   | lay.google.com                                                                  | 09:32:4  | 1 6.35 s  | 5 5    | 5.65 KBComplete |      |  |         |          |
| 200                                    | CONNECT c   | onsent.yahoo.com                                                                | 09:32:4  | 1 5.61 s  | s 40   | .39 KBComplete  |      |  |         |          |
| 200                                    | CONNECT s   | .yimg.com                                                                       | 09:32:4  | 1 5.81 s  | 560    | .38 KBComplete  |      |  |         |          |
| iii 200                                | CONNECT w   | /ww.youtube.com                                                                 | 09:32:4  | 5 2.55 s  | s 6    | 6.55 KBComplete |      |  |         |          |
| iiii 200                               | CONNECT c   | onsent.yahoo.com                                                                | 09:32:4  | 5 1.61 s  | 5 15   | 5.23 KBComplete |      |  |         |          |
| 200                                    | CONNECT y   | ep.video.yahoo.com                                                              | 09:32:46 | 6 1.07 s  | 3      | 3.79 KBComplete |      |  |         |          |
| 200                                    | CONNECT c   | onsent.cmp.oath.com                                                             | 09:32:46 | 5 1.07 s  | s 8    | .48 KBComplete  |      |  |         |          |
| 200                                    | CONNECT I.  | yimg.com                                                                        | 09:32:46 | 5 1.04 s  | · ·    | 1.91 KBComplete |      |  |         |          |
| 200                                    | CONNECT fo  | c.yahoo.com                                                                     | 09:32:46 | 6 834 ms  | s '    | 1.91 KBComplete |      |  |         |          |
| iii 200                                | CONNECT b   | .scorecardresearch.com                                                          | 09:32:46 | 615 ms    | 5 7    | 7.28 KBComplete |      |  |         |          |
| iiii 200                               | CONNECT id  | query.finance.yahoo.com                                                         | 09:32:46 | 5 1.06 s  | 5 6    | 6.92 KBComplete |      |  |         |          |
| 200                                    | CONNECT g   | eo.yahoo.com                                                                    | 09:32:46 | 6 1.07 s  | \$ 16  | 6.01 KBComplete |      |  |         |          |
| 200                                    | CONNECT g   | eo.query.yahoo.com                                                              | 09:32:46 | 6 864 ms  | 5 6    | 6.03 KBComplete |      |  |         |          |
| 200                                    | CONNECT a   | ds.yahoo.com                                                                    | 09:32:46 | 6 591 ms  | \$ 1   | 1.92 KBComplete |      |  |         |          |
| 200                                    | CONNECT v   | ideo-api.yql.yahoo.com                                                          | 09:32:46 | 5 1.04 s  | s 1    | 1.93 KBComplete |      |  |         |          |
| 🖹 200                                  | CONNECT s   | .yimg.com                                                                       | 09:32:46 | 5 1.06 s  | \$ 116 | 6.01 KBComplete |      |  |         |          |
| 200                                    | CONNECT u   | dc.yahoo.com                                                                    | 09:32:47 | 7 596 ms  | \$ 10  | 0.95 KBComplete |      |  |         |          |
| - 200                                  | CONNECT 6   | ata uldan unhan nam                                                             | 00.20.4  | 7 501     |        | 14 KBComplete   |      |  | /       |          |
| Filter:                                |             |                                                                                 |          |           |        |                 |      |  | Focused | Settings |
| Overview                               | Contents    | s Summary Chart Notes                                                           |          |           |        |                 |      |  |         |          |
| Name                                   |             | Value                                                                           |          |           |        |                 |      |  |         |          |
| URL                                    |             | https://www.google.com                                                          |          |           |        |                 |      |  |         |          |
| Status                                 |             | Complete                                                                        |          |           |        |                 |      |  |         |          |
| Notes                                  |             | SSL Proxying not enabled for this host: enable in Proxy Settings, SSL locations |          |           |        |                 |      |  |         |          |
| Response                               | Code        | 200 Connection established                                                      |          |           |        |                 |      |  |         |          |
| Protocol                               |             | HTTP/1.1                                                                        |          |           |        |                 |      |  |         |          |
| ✓ TLS                                  |             | TLSv1.2 (TLS_AES_128_GCM_SHA256)                                                |          |           |        |                 |      |  |         |          |
| > Protoc                               | col         | TLSv1.2                                                                         |          |           |        |                 |      |  |         |          |
| > Sessio                               | on Resumed  | Yes                                                                             |          |           |        |                 |      |  |         |          |
| Cipher                                 | r Suite     | TLS_AES_T28_GUM_SHA256                                                          |          |           |        |                 |      |  |         |          |
| ALPN                                   | Castificate |                                                                                 |          |           |        |                 |      |  |         |          |
| Client                                 | cerundates  |                                                                                 |          |           |        |                 |      |  |         |          |
| Servel                                 | tione       | -                                                                               |          |           |        |                 |      |  |         |          |
| - LADRIS                               |             |                                                                                 |          |           |        |                 |      |  |         |          |

### **Overview**

| Structure Sequenc   |                                                                                 |          |         |                 |      |         |          |
|---------------------|---------------------------------------------------------------------------------|----------|---------|-----------------|------|---------|----------|
| Code Method H       | lost Path                                                                       | Start D  | uration | Size Status     | Info |         |          |
| 200 CONNECT for     | .yahoo.com 🍃                                                                    | 09:36:27 | 559 ms  | 9.66 KBComplete |      |         |          |
| 200 CONNECT 2       | 4.ras.yahoo.com                                                                 | 09:36:28 | 1.84 s  | 5.21 KBComplete |      |         |          |
| P                   |                                                                                 |          |         |                 |      |         |          |
| Filter:             |                                                                                 |          |         |                 |      | Focused | Settings |
| Overview Contents   | Summary Chart Notes                                                             |          |         |                 |      |         |          |
| Name                | Value                                                                           |          |         |                 |      |         |          |
| URL                 | https://fc.vahoo.com                                                            |          |         |                 |      |         |          |
| Status              | Complete                                                                        |          |         |                 |      |         |          |
| Notes               | SSL Proxying not enabled for this host: enable in Proxy Settings, SSL locations |          |         |                 |      |         |          |
| Response Code       | 200 Connection established                                                      |          |         |                 |      |         |          |
| Protocol            | HTTP/1.1                                                                        |          |         |                 |      |         |          |
| ∨ TLS               | TLSv1.2 (TLS_AES_128_GCM_SHA256)                                                |          |         |                 |      |         |          |
| > Protocol          | TLSv1.2                                                                         |          |         |                 |      |         |          |
| > Session Resumed   | Yes                                                                             |          |         |                 |      |         |          |
| > Cipher Suite      | TLS_AES_128_GCM_SHA256                                                          |          |         |                 |      |         |          |
| > ALPN              | •                                                                               |          |         |                 |      |         |          |
| Client Certificates |                                                                                 |          |         |                 |      |         |          |
| Server Certificates |                                                                                 |          |         |                 |      |         |          |
| > Extensions        |                                                                                 |          |         |                 |      |         |          |
| Method              | CONNECT                                                                         |          |         |                 |      |         |          |
| Kept Alive          | No                                                                              |          |         |                 |      |         |          |
| Content-Type        |                                                                                 |          |         |                 |      |         |          |
| Client Address      | 127.0.0.1:59313                                                                 |          |         |                 |      |         |          |
| Remote Address      | fc.yahoo.com/69.147.71.247:443                                                  |          |         |                 |      |         |          |
| Tags                | -                                                                               |          |         |                 |      |         |          |
| Connection          |                                                                                 |          |         |                 |      |         |          |
| > WebSockets        | •                                                                               |          |         |                 |      |         |          |
| V Timing            | 4/4 4/00 00-00-07                                                               |          |         |                 |      |         |          |
| Request Start Time  | 4/14/23 09:36:27                                                                |          |         |                 |      |         |          |
| Request End Time    | -                                                                               |          |         |                 |      |         |          |
| Response Start Time | 4/14/23 00:36:28                                                                |          |         |                 |      |         |          |
| Duration            | 559 ms                                                                          |          |         |                 |      |         |          |
| DNS                 | 2 ms                                                                            |          |         |                 |      |         |          |
| Connect             | 34 ms                                                                           |          |         |                 |      |         |          |
| TLS Handshake       | 33 ms                                                                           |          |         |                 |      |         |          |
| Request             |                                                                                 |          |         |                 |      |         |          |
| Response            |                                                                                 |          |         |                 |      |         |          |
| Latency             |                                                                                 |          |         |                 |      |         |          |
| Speed               | 17.29 KB/s                                                                      |          |         |                 |      |         |          |
| Request Speed       |                                                                                 |          |         |                 |      |         |          |
| Response Speed      | -                                                                               |          |         |                 |      |         |          |

### When something bad is happening we want to know "why?"

| 200                                                                                                    | CONNECT fi                                                                                                    | nance,yahoo.com                                                                                                    | 09:50:14   |         | 1.27 KBFailed               |         |           |
|----------------------------------------------------------------------------------------------------|----------------------------------------------------------------------------------------------------|----------------------------------------------------------------------------------------------------|------------|---------|-----------------------------|---------|-----------|
| 200                                                                                                    | CONNECT fi                                                                                                    | hance.yahoo.com                                                                                                    | 09:50:18   |         | 1.27 KBFailed               |         |           |
| 200                                                                                                    | CONNECT a                                                                                                    | dservice.google.com                                                                                                    | 09:50:18   | 1 m 9 s | 777 bytesSending request b  |         |           |
| 1 200                                                                                                    | CONNECT o                                                                                                    | js.google.com                                                                                                    | 09:50:22   | 1 m 5 s | 765 bytesSending request b  |         |           |
| 1 200                                                                                                    | CONNECT s                                                                                                    | il.gstatic.com                                                                                                    | 09:50:23   | 1 m 5 s | 767 bytesSending request b  |         |           |
| 1 200                                                                                                    | CONNECT V                                                                                                    | ww.yahoo.com                                                                                                    | 09:50:23   | 1 m 4 s | 378.26 KB Sending request b |         |           |
| 1 200                                                                                                    | CONNECT V                                                                                                    | ww.yahoo.com                                                                                                    | 09:50:24   | 1 m 4 s | 598 bytesSending request b  |         |           |
| 200                                                                                                    | CONNECT s                                                                                                    | yimg.com                                                                                                    | 09:50:24   | 1 m 4 s | 595 bytesSending request b  |         |           |
| 200                                                                                                    | CONNECT b                                                                                                    | ap.gemini.yahoo.com                                                                                                    | 09:50:24   | 218 ms  | 29.06 KBComplete            |         |           |
| 1 200                                                                                                    | CONNECT s                                                                                                    | arch.yahoo.com                                                                                                    | 09:50:24   | 1 m 4 s | 517 bytesSending request b  |         |           |
| 1 200                                                                                                    | CONNECT v                                                                                                    | deo-api.yql.yahoo.com                                                                                                    | 09:50:24   | 1 m 4 s | 608 bytesSending request b  |         |           |
| 1 200                                                                                                    | CONNECT y                                                                                                    | p.video.yahoo.com                                                                                                    | 09:50:24   | 1 m 4 s | 604 bytesSending request b  |         |           |
| 1 200                                                                                                    | CONNECT u                                                                                                    | dc.yahoo.com                                                                                                    | 09:50:24   | 1 m 4 s | 598 bytesSending request b  |         |           |
| 1 200                                                                                                    | CONNECT e                                                                                                    | ige-mcdn.secure.yahoo.com                                                                                                    | 09:50:24   | 1 m 4 s | 517 bytesSending request b  |         |           |
| 200                                                                                                    | CONNECT e                                                                                                    | lge-mcdn.secure.yahoo.com                                                                                                    | 09:50:24   | 1 m 3 s | 627 bytesSending request b  |         |           |
| 1 200                                                                                                    | CONNECT s                                                                                                    | o.scorecardresearch.com                                                                                                    | 09:50:24   | 1 m 3 s | 517 bytesSending request b  |         |           |
| 1 200                                                                                                    | CONNECT c                                                                                                    | ontent-autofill.googleapis.com                                                                                                    | 09:50:24   | 1 m 3 s | 799 bytesSending request b  |         |           |
| Filter:                                                                                                    |                                                                                                    |                                                                                                    |            |         |                             | Focused | Settings  |
| URL<br>Status<br>Failure<br>Notes                                                                                                    |                                                                                                    | https://finance.vahoo.com<br>Failed<br>SSL handshake with client failed: An unknown issue occurred processing the certificate (certificate_unknown)<br>You may need to configure your browser or application to trust the Charles Root Certificate. See SSL Proxying in the I-                     | lelp menu. |         |                             |         |           |
| Response                                                                                                    |                                                                                                    |                                                                                                    |            |         |                             |         |           |
| Doorte and                                                                                                    | Code                                                                                                    | 200 Connection established                                                                                                    |            |         |                             |         |           |
| Protocol                                                                                                    | Code                                                                                                    | 200 Connection established<br>HTTP/1.1                                                                                                    |            |         |                             |         |           |
| V TLS                                                                                                    | Code                                                                                                    | 200 Connection established<br>HTTP/1.1<br>TLSv1.2 (TLS_ECDHE_ECDSA_WITH_AES_128_GCM_SHA256)                                                                                                    |            |         |                             |         |           |
| TLS     Protocol                                                                                                    | col                                                                                                    | 200 Connection established<br>HTTP/1.1<br>TLSV1.2 (TLS_ECDHE_ECDSA_WITH_AES_128_GCM_SHA256)<br>TLSV1.2                                                                                                    |            |         |                             |         |           |
| TLS     Protocol     Alert C                                                                                                    | col<br>Code                                                                                                    | 200 Connection established<br>HTTP/1.1<br>TLS/12 (TLS_ECDHE_ECDSA_WITH_AES_128_GCM_SHA256)<br>TLS/12<br>certificate_unknown (46) - An unknown issue occurred processing the certificate                                                                                                    |            |         |                             |         |           |
| rotocol     TLS     Protoc     Alert C     Sessio                                                                                                    | col<br>Code<br>on Resumed                                                                                                  | 200 Connection established<br>HTTP/1.1<br>TLSv1.2 (TLS_ECDHE_ECDSA_WITH_AES_128_GCM_SHA256)<br>TLSv1.2<br>certificate_uuknown (46) - An unknown issue occurred processing the certificate<br>Yes                                                                                                   |            |         |                             |         |           |
| Yrotocol     YILS     Protoco     Alert C     Sessio     Cipher                                                                                                    | col<br>Code<br>Code<br>on Resumed<br>r Suite                                                                               | 200 Connection established<br>HTTP/L1<br>TLSV1.2 (TLS_ECDHE_ECDSA_WITH_AES_128_GCM_SHA256)<br>TLSV1.2<br>certificate_unknown (46) - An unknown issue occurred processing the certificate<br>Yes<br>TLS_ECDHE_ECDSA_WITH_AES_128_GCM_SHA256                                                         |            |         |                             |         |           |
| Y TLS     Protoco     Alert C     Sessio     Cipher     ALPN     Olight                                                                                                    | col<br>Code<br>on Resumed<br>r Suite                                                                                       | 200 Connection established<br>HTTP/1.1<br>TLS/12 (TLS_ECDHE_ECDSA_WITH_AES_128_GCM_SHA256)<br>TLS/1.2<br>certificate_unknown (46) - An unknown issue occurred processing the certificate<br>Yes<br>TLS_ECDHE_ECDSA_WITH_AES_128_GCM_SHA256<br>h2                                                   |            |         |                             |         |           |
| Y TLS     Protoco     Alert C     Sessio     Cipher     ALPN     Client                                                                                                    | col<br>Code<br>on Resumed<br>r Suite<br>Certificates                                                                       | 200 Connection established<br>HTTP/1.1<br>TLSv1.2 [TLS_ECDHE_ECDSA_WITH_AES_128_GCM_SHA256)<br>TLSv1.2<br>certificate_uwnknown (46) - An unknown issue occurred processing the certificate<br>Yes<br>TLS_ECDHE_ECDSA_WITH_AES_128_GCM_SHA256<br>h2<br>-<br>2                                       |            |         |                             |         |           |
| Yrotocol     V TLS     Protoco     Alert C     Sessio     Cipher     ALPN     Client     Servel     Servel                                                                                                    | col<br>Code<br>on Resumed<br>r Suite<br>Certificates<br>r Certificates<br>sions                                            | 200 Connection established<br>HTTP/L1<br>TLSV1.2 (TLS_ECDHE_ECDSA_WITH_AES_128_GCM_SHA256)<br>TLSV1.2<br>certificate_unknown (46) - An unknown issue occurred processing the certificate<br>Yes<br>TLS_ECDHE_ECDSA_WITH_AES_128_GCM_SHA256<br>h2<br>-<br>2                                         |            |         |                             |         |           |
| Yrotocol     V TLS     Protoco     Alert C     Sessio     Cipher     ALPN     Client     Server     Extens     Method                                                                                                    | col<br>Code<br>on Resumed<br>r Suite<br>Certificates<br>r Certificates<br>sions                                            | 200 Connecton established<br>HTTP/1.1<br>TLS/12 (TLS_ECDHE_ECDSA_WITH_AES_128_GCM_SHA256)<br>TLS/12<br>certificate_unknown (46) - An unknown issue occurred processing the certificate<br>Yes<br>Yes<br>TLS_ECDHE_ECDSA_WITH_AES_128_GCM_SHA256<br>h2<br>-<br>2<br>CONNECT                         |            |         |                             |         |           |
| <ul> <li>Protocol</li> <li>TLS</li> <li>Protoc</li> <li>Alert C</li> <li>Sessio</li> <li>Cipher</li> <li>ALPN</li> <li>Client</li> <li>Servei</li> <li>Extens</li> <li>Method</li> <li>Kept Alive</li> </ul>                                                            | col<br>Code<br>Don Resumed<br>r Suite<br>Certificates<br>r Certificates<br>sions                                           | 200 Connecton established<br>HTTP/L1<br>TLSV1.2 (TLS_ECDHE_ECDSA_WITH_AES_128_GCM_SHA256)<br>TLSV1.2 certificate_unknown (46) - An unknown issue occurred processing the certificate<br>Yes<br>TLS_ECDHE_ECDSA_WITH_AES_128_GCM_SHA256<br>h2<br>-<br>2<br>CONNECT<br>No                            |            |         |                             |         |           |
| <ul> <li>Frotocol</li> <li>Frotoc</li> <li>Alert C</li> <li>Sessio</li> <li>Cipher</li> <li>ALPN</li> <li>Client</li> <li>Server</li> <li>Extens</li> <li>Method</li> <li>Kept Alive</li> <li>Content-T</li> </ul>                                                      | col<br>Code<br>on Resumed<br>r Suite<br>Certificates<br>r Certificates<br>sions                                            | 200 Connecton established<br>HTTP/L1<br>TLSV1.2 (TLS_ECDHE_ECDSA_WITH_AES_128_GCM_SHA256)<br>TLSV1.2<br>certificate_unknown (46) - An unknown issue occurred processing the certificate<br>Yes<br>TLS_ECDHE_ECDSA_WITH_AES_128_GCM_SHA256<br>h2<br>-<br>2<br>CONNECT<br>No                         |            |         |                             |         |           |
| <ul> <li>Frotocol</li> <li>TLS</li> <li>Protoc</li> <li>Alert C</li> <li>Sessio</li> <li>Cipher</li> <li>ALPN</li> <li>Client</li> <li>Server</li> <li>Extens</li> <li>Method</li> <li>Kept Alive</li> <li>Content-T</li> <li>Client Add</li> </ul>                     | col<br>Code<br>on Resumed<br>r Suite<br>Certificates<br>r Certificates<br>sions<br>e<br>Type<br>dress                      | 200 Connecton established<br>HTTP/1.1<br>TLS/1.2 (TLS_ECDHE_ECDSA_WITH_AES_128_GCM_SHA256)<br>TLS/1.2<br>certificate_unknown (46) - An unknown issue occurred processing the certificate<br>Yes<br>TLS_ECDHE_ECDSA_WITH_AES_128_GCM_SHA256<br>h2<br>-<br>2<br>CONNECT<br>No<br>127.0.0.1;59917     |            |         |                             |         |           |
| <ul> <li>Protocol</li> <li>TLS</li> <li>Protoc</li> <li>Alert C</li> <li>Sessio</li> <li>Cipher</li> <li>ALPN</li> <li>Client</li> <li>Server</li> <li>Extens</li> <li>Method</li> <li>Kept Alive</li> <li>Content-T</li> <li>Client Add</li> <li>Context-Th</li> </ul> | col<br>Code<br>on Resumed<br>r Suite<br>Certificates<br>r Certificates<br>sions<br>a<br>Type<br>dress<br>to s://beap-bc.y. | 200 Connection established<br>HTTP/L1<br>TLSV1.2 [TLS_ECDHE_ECDSA_WITH_AES_128_GCM_SHA256)<br>TLSV1.2<br>certificate_unknown (46) - An unknown issue occurred processing the certificate<br>Yes<br>TLS_ECDHE_ECDSA_WITH_AES_128_GCM_SHA256<br>h2<br>-<br>CONNECT<br>No<br>127.0.0.1:59917<br>bacom |            |         |                             |         | Recordina |

Analyze codes from your requests. The same in Postman/ JMeter/ Dev tools.

# Throttling testing

|                 | Recording (Session 1)                                                                                                    | ЖR                                                                            | Charles 4                                                                                                    | .6.4 - Session 1 *                                                                |                      |          |
|-----------------|----------------------------------------------------------------------------------------------------|-------------------------------------------------------------------------------|----------------------------------------------------------------------------------------------------|-----------------------------------------------------------------------------------|----------------------|----------|
| Stop            | SSL Proxying                                                                                                    | ЖL                                                                            |                                                                                                    | / C .                                                                             | 🗸 🛗 🏏                | e o      |
| Start           | Throttling                                                                                                    | жт                                                                            |                                                                                                    |                                                                                   | •                    |          |
| Enab            | le Breakpoints                                                                                                    | ЖK                                                                            |                                                                                                    |                                                                                   |                      |          |
| Reco            | ording Settings                                                                                                    |                                                                               | arlesproxy.com                                                                                                    |                                                                                   |                      |          |
| SSL F           | Proxying Settings                                                                                                    | ☆ ¥ L                                                                         | unabled for this bost                                                                                                    |                                                                                   |                      |          |
| Throt           | ttle Settings                                                                                                    | ひま I                                                                          |                                                                                                    | ttle Cattings                                                                     |                      |          |
| Break           | kpoint Settings                                                                                                    | <del>ው ጄ</del> ሺ                                                              | Inro                                                                                                    | the settings                                                                      |                      |          |
| Rever<br>Port I | rse Proxies<br>Forwarding                                                                                                    |                                                                               | Enable Throttling                                                                                                    |                                                                                   |                      |          |
| ✓ macC          | OS Proxy                                                                                                    | 쇼 <b>%</b> P                                                                  | Location                                                                                                    |                                                                                   |                      | _        |
| Proxy           | y Settings                                                                                                    |                                                                               |                                                                                                    |                                                                                   |                      |          |
| DNS             | Settings                                                                                                    |                                                                               |                                                                                                    |                                                                                   |                      |          |
| Acce            | ss Control Settings                                                                                                    |                                                                               |                                                                                                    |                                                                                   |                      |          |
| Exter           | rnal Proxy Settings                                                                                                    |                                                                               |                                                                                                    |                                                                                   |                      |          |
| Exter           | rnal DNS Resolver Setting                                                                                                    | IS                                                                            | Add                                                                                                    | Remove                                                                            |                      |          |
| Web             | Interface Settings                                                                                                    |                                                                               |                                                                                                    |                                                                                   |                      |          |
|                 | Requests / sec                                                                                                    | -                                                                             |                                                                                                    |                                                                                   |                      |          |
|                 | > Duration                                                                                                    |                                                                               | Throttle preset:                                                                                                    | 56 kbps Modem                                                                     |                      | <b>v</b> |
|                 | Duration                                                                                                    | -                                                                             |                                                                                                    |                                                                                   |                      |          |
|                 | > Duration<br>> DNS                                                                                                    | -                                                                             | × .                                                                                                    | Download                                                                          | Upload               |          |
|                 | > Duration<br>> DNS<br>> Connect                                                                                                    | -<br>-<br>321 ms                                                              | Bandwidth (kbps):                                                                                                    | Download 57.6                                                                     | Upload<br>33.6       |          |
|                 | <ul> <li>&gt; Duration</li> <li>&gt; DNS</li> <li>&gt; Connect</li> <li>&gt; TLS Handshake</li> </ul>                                                                                                    | -<br>321 ms<br>396 m:                                                         | Bandwidth (kbps):                                                                                                    | Download<br>57.6                                                                  | Upload<br>33.6<br>70 |          |
|                 | <ul> <li>&gt; Duration</li> <li>&gt; DNS</li> <li>&gt; Connect</li> <li>&gt; TLS Handshake</li> <li>&gt; Latency</li> <li>&gt; Sneed</li> </ul>                                                                                                    | -<br>321 ms<br>396 m:<br>-                                                    | Bandwidth (kbps):<br>Utilisation (%):                                                                                                    | Download<br>57.6<br>70                                                            | Upload<br>33.6<br>70 |          |
|                 | <ul> <li>&gt; Duration</li> <li>&gt; DNS</li> <li>&gt; Connect</li> <li>&gt; TLS Handshake</li> <li>&gt; Latency</li> <li>&gt; Speed</li> <li>&gt; Request Speed</li> </ul>                                                                                                    | -<br>321 ms<br>396 m:<br>-<br>-                                               | Bandwidth (kbps):<br>Utilisation (%):<br>Round-trip latency (ms):                                                                                                    | Download<br>57.6<br>70<br>250                                                     | Upload<br>33.6<br>70 | ÷        |
|                 | DUration     DNS     Connect     TLS Handshake     Latency     Speed     Request Speed     Response Speed                                                                                                    | -<br>321 ms<br>396 m:<br>-<br>-                                               | Bandwidth (kbps):<br>Utilisation (%):<br>Round-trip latency (ms):<br>MTU (bytes):                                                                                    | Download<br>57.6<br>70<br>250<br>576                                              | Upload<br>33.6<br>70 | ł        |
|                 | <ul> <li>&gt; Duration</li> <li>&gt; DNS</li> <li>&gt; Connect</li> <li>&gt; TLS Handshake</li> <li>&gt; Latency</li> <li>&gt; Speed</li> <li>&gt; Request Speed</li> <li>&gt; Response Speed</li> <li>~ Size</li> </ul>                                                                                               | -<br>321 ms<br>396 m:<br>-<br>-                                               | Bandwidth (kbps):<br>Utilisation (%):<br>Round-trip latency (ms):<br>MTU (bytes):                                                                                    | Download<br>57.6<br>70<br>250<br>576                                              | Upload<br>33.6<br>70 | ł        |
|                 | <ul> <li>&gt; Duration</li> <li>&gt; DNS</li> <li>&gt; Connect</li> <li>&gt; TLS Handshake</li> <li>&gt; Latency</li> <li>&gt; Speed</li> <li>&gt; Request Speed</li> <li>&gt; Response Speed</li> <li>&gt; Size</li> <li>&gt; Requests</li> </ul>                                                                     | -<br>321 ms<br>396 m:<br>-<br>-<br>-<br>-<br>7.92 Kl                          | Bandwidth (kbps):<br>Utilisation (%):<br>Round-trip latency (ms):<br>MTU (bytes):<br>Reliability (%):                                                                | Download<br>57.6<br>250<br>576<br>100                                             | Upload<br>33.6<br>70 | ł        |
|                 | <ul> <li>&gt; Duration</li> <li>&gt; DNS</li> <li>&gt; Connect</li> <li>&gt; TLS Handshake</li> <li>&gt; Latency</li> <li>&gt; Speed</li> <li>&gt; Request Speed</li> <li>&gt; Response Speed</li> <li>&gt; Size</li> <li>&gt; Requests</li> <li>&gt; Responses</li> </ul>                                             | -<br>321 ms<br>396 m<br>-<br>-<br>-<br>-<br>7.92 Kl<br>30.75 l                | Bandwidth (kbps):<br>Utilisation (%):<br>Round-trip latency (ms):<br>MTU (bytes):<br>Reliability (%):<br>Stability (%):                                              | Download<br>57.6<br>250<br>576<br>100<br>100                                      | Upload<br>33.6<br>70 | ł        |
|                 | <ul> <li>&gt; Duration</li> <li>&gt; DNS</li> <li>&gt; Connect</li> <li>&gt; TLS Handshake</li> <li>&gt; Latency</li> <li>&gt; Speed</li> <li>&gt; Request Speed</li> <li>&gt; Size</li> <li>&gt; Requests</li> <li>&gt; Responses</li> <li>&gt; Combined</li> </ul>                                                   | -<br>321 ms<br>396 m<br>-<br>-<br>-<br>-<br>7.92 Kl<br>30.75 l<br>38.67       | Bandwidth (kbps):<br>Utilisation (%):<br>Round-trip latency (ms):<br>MTU (bytes):<br>Reliability (%):<br>Stability (%):<br>Unstable quality range (%):               | Download<br>57.6<br>70<br>250<br>576<br>100<br>100<br>100<br>100                  | Upload<br>33.6<br>70 | ł        |
|                 | <ul> <li>&gt; Duration</li> <li>&gt; DNS</li> <li>&gt; Connect</li> <li>&gt; TLS Handshake</li> <li>&gt; Latency</li> <li>&gt; Speed</li> <li>&gt; Request Speed</li> <li>&gt; Response Speed</li> <li>&gt; Size</li> <li>&gt; Requests</li> <li>&gt; Responses</li> <li>&gt; Combined</li> <li>Compression</li> </ul> | -<br>321 ms<br>396 m:<br>-<br>-<br>-<br>-<br>7.92 Kl<br>30.75 l<br>38.67<br>- | Bandwidth (kbps):<br>Utilisation (%):<br>Round-trip latency (ms):<br>MTU (bytes):<br>Reliability (%):<br>Stability (%):<br>Unstable quality range (%):               | Download<br>57.6<br>70<br>250<br>576<br>100<br>100<br>100<br>100                  | Upload<br>33.6<br>70 |          |
|                 | <ul> <li>&gt; Duration</li> <li>&gt; DNS</li> <li>&gt; Connect</li> <li>&gt; TLS Handshake</li> <li>&gt; Latency</li> <li>&gt; Speed</li> <li>&gt; Request Speed</li> <li>&gt; Kesponse Speed</li> <li>&gt; Size</li> <li>&gt; Requests</li> <li>&gt; Responses</li> <li>&gt; Combined</li> <li>Compression</li> </ul> | -<br>321 ms<br>396 m<br>-<br>-<br>-<br>-<br>7.92 Kl<br>30.75 l<br>38.67<br>-  | Bandwidth (kbps):<br>Utilisation (%):<br>Round-trip latency (ms):<br>MTU (bytes):<br>Reliability (%):<br>Stability (%):<br>Unstable quality range (%):<br>Add Preset | Download<br>57.6<br>70<br>250<br>576<br>100<br>100<br>100<br>100<br>Remove Preset | Upload<br>33.6<br>70 |          |
|                 | <ul> <li>&gt; Duration</li> <li>&gt; DNS</li> <li>&gt; Connect</li> <li>&gt; TLS Handshake</li> <li>&gt; Latency</li> <li>&gt; Speed</li> <li>&gt; Request Speed</li> <li>&gt; Response Speed</li> <li>&gt; Size</li> <li>&gt; Requests</li> <li>&gt; Responses</li> <li>&gt; Combined</li> <li>Compression</li> </ul> | -<br>321 ms<br>396 m<br>-<br>-<br>-<br>-<br>7.92 Kl<br>30.75 l<br>38.67<br>-  | Bandwidth (kbps):<br>Utilisation (%):<br>Round-trip latency (ms):<br>MTU (bytes):<br>Reliability (%):<br>Stability (%):<br>Unstable quality range (%):<br>Add Preset | Download<br>57.6<br>70<br>250<br>576<br>100<br>100<br>100<br>100<br>Remove Preset | Upload<br>33.6<br>70 |          |

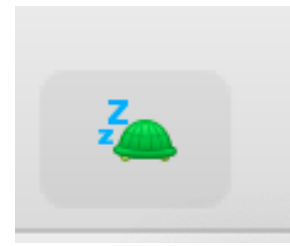

SSL Proxying enabled for this host

| Enable Throttling                                                                                                    |                                                                                                    |
|----------------------------------------------------------------------------------------------------|----------------------------------------------------------------------------------------------------|
| Only for selected hosts                                                                                                    |                                                                                                    |
| Location                                                                                                    |                                                                                                    |
|                                                                                                    |                                                                                                    |
|                                                                                                    |                                                                                                    |
|                                                                                                    |                                                                                                    |
| Add                                                                                                    | Remove                                                                                                    |
|                                                                                                    |                                                                                                    |
| Throttle preset:                                                                                                    | ✓ 56 kbps Modem                                                                                                    |
|                                                                                                    | 256 kbps ISDN/DSL<br>512 kbps ISDN/DSL                                                                                     |
|                                                                                                    | 512 K0p3 15014/05L                                                                                                    |
| Bandwidth (kbps):                                                                                                    | 2 Mbps ADSL                                                                                                    |
| Bandwidth (kbps):<br>Utilisation (%):                                                                                                    | 2 Mbps ADSL<br>8 Mbps ADSL2                                                                                                |
| Bandwidth (kbps):<br>Utilisation (%):<br>Round-trip latency (ms):                                                                                      | 2 Mbps ADSL<br>8 Mbps ADSL2<br>16 Mbps ADSL2+<br>32 Mbps VDSL                                                              |
| Bandwidth (kbps):<br>Utilisation (%):<br>Round-trip latency (ms):<br>MTU (bytes):                                                                      | 2 Mbps ADSL<br>8 Mbps ADSL2<br>16 Mbps ADSL2+<br>32 Mbps VDSL<br>32 Mbps Fibre<br>100 Mbps Fibre                           |
| Bandwidth (kbps):<br>Utilisation (%):<br>Round-trip latency (ms):<br>MTU (bytes):<br>Delichility (%)                                                   | 2 Mbps ADSL<br>8 Mbps ADSL2<br>16 Mbps ADSL2+<br>32 Mbps VDSL<br>32 Mbps Fibre<br>100 Mbps Fibre<br>3G                     |
| Bandwidth (kbps):<br>Utilisation (%):<br>Round-trip latency (ms):<br>MTU (bytes):<br>Reliability (%):                                                  | 2 Mbps ADSL<br>8 Mbps ADSL2<br>16 Mbps ADSL2+<br>32 Mbps VDSL<br>32 Mbps Fibre<br>100 Mbps Fibre<br>3G<br>4G               |
| Bandwidth (kbps):<br>Utilisation (%):<br>Round-trip latency (ms):<br>MTU (bytes):<br>Reliability (%):<br>Stability (%):                                | 2 Mbps ADSL<br>8 Mbps ADSL2<br>16 Mbps ADSL2+<br>32 Mbps VDSL<br>32 Mbps Fibre<br>100 Mbps Fibre<br>3G<br>4G<br>100        |
| Bandwidth (kbps):<br>Utilisation (%):<br>Round-trip latency (ms):<br>MTU (bytes):<br>Reliability (%):<br>Stability (%):<br>Unstable quality range (%): | 2 Mbps ADSL<br>8 Mbps ADSL2<br>16 Mbps ADSL2+<br>32 Mbps VDSL<br>32 Mbps Fibre<br>100 Mbps Fibre<br>3G<br>4G<br>100<br>100 |

| Tools Window Help      |               |                               | * ( |
|------------------------|---------------|-------------------------------|-----|
| No Caching             | ΖЖN           | Charles 4.6.4 - Session 1 *   |     |
| Block Cookies          | て # C         | ●                             |     |
| Map Remote             | ר¥ M          |                               |     |
| Map Local              | <b>\</b> ℃₩ L |                               |     |
| Rewrite                | ∿7 <b>Ж</b> R |                               |     |
| ✓ Block List           | <b>℃</b> ₩ Β  |                               |     |
| Allow List             | ∕⊂ ₩ W        |                               |     |
| DNS Spoofing           | て合業D          |                               |     |
| Mirror                 | こ第一           |                               |     |
| Auto Save              | ΣжА           |                               |     |
| Client Process         |               |                               |     |
| Compose                | ЖM            | Block List Settings           |     |
| Compose New            | <b>쇼 </b>     |                               |     |
| Repeat                 | <del></del>   | auests to selected locations. |     |
| Repeat Advanced        |               | ble Block List                |     |
| Validate               |               |                               |     |
| Publish Gist           |               | g action: Drop connection     |     |
| Import/Export Settings |               | ocation                       |     |
| Profiles               |               | ttps://www.amazon.com/        |     |
| Publish Gist Settings  |               |                               |     |
| Ŭ                      |               |                               |     |
|                        |               |                               |     |
|                        |               |                               |     |
|                        |               |                               |     |
|                        |               | Add Remove                    |     |
|                        |               |                               |     |
|                        | Imp           | aport Export ? Cancel OK      |     |
|                        |               |                               |     |
|                        |               |                               |     |
|                        |               |                               |     |

### Block connection for some negative test cases. Amazon.

| ← → C      | (i) amazor  | .com     |            |           |       |             |            |                       |              |              |           |                 |        |                 |        |
|------------|-------------|----------|------------|-----------|-------|-------------|------------|-----------------------|--------------|--------------|-----------|-----------------|--------|-----------------|--------|
| 🔥 Google Д | иск 🚼 Money | 🕙 Plasma | n Fidelity | 🐟 CD Baby | 🗸 ноа | 🔇 Ioan read | 🗹 Баранцев | Ø Dashboard [Jenki    | 🔇 Liqour     | 👔 My eBay    | 🎄 Iceland | Channel comment | 🗈 Bono | G COMFORTABLY N | 🕒 Pinl |
|            |             |          |            |           |       |             |            |                       |              |              |           |                 |        |                 |        |
|            |             |          |            |           |       |             |            |                       |              |              |           |                 |        |                 |        |
|            |             |          |            |           |       |             |            |                       |              |              |           |                 |        |                 |        |
|            |             |          |            |           |       |             |            |                       |              |              |           |                 |        |                 |        |
|            |             |          |            |           |       |             | 60         |                       |              |              |           |                 |        |                 |        |
|            |             |          |            |           |       |             |            |                       |              |              |           |                 |        |                 |        |
|            |             |          |            |           |       |             |            |                       |              |              |           |                 |        |                 |        |
|            |             |          |            |           |       |             | This       | site can't be r       | eached       |              |           |                 |        |                 |        |
|            |             |          |            |           |       |             | www.a      | amazon.com unexpe     | ctedly close | d the connec | tion.     |                 |        |                 |        |
|            |             |          |            |           |       |             | Try:       |                       |              |              |           |                 |        |                 |        |
|            |             |          |            |           |       |             | • (        | Checking the connect  | ion          |              |           |                 |        |                 |        |
|            |             |          |            |           |       |             | • (        | Checking the proxy an | d the firewa | di i         |           |                 |        |                 |        |
|            |             |          |            |           |       |             | ERR_CC     | ONNECTION_CLOSED      |              |              |           |                 |        |                 |        |
|            |             |          |            |           |       |             |            |                       |              |              |           |                 |        |                 |        |
|            |             |          |            |           |       |             | Deta       | ils                   |              |              |           | Reload          |        |                 |        |
|            |             |          |            |           |       |             |            |                       |              |              |           |                 |        |                 |        |
|            |             |          |            |           |       |             |            |                       |              |              |           |                 |        |                 |        |

# 403 error Access problem, what we did on purpose

|                   | Block List Se         | ttings |    |
|-------------------|-----------------------|--------|----|
| Block requests to | o selected locations. |        |    |
| Enable Block      | List                  |        |    |
| Blocking action:  | Return 403 response   |        |    |
| Location          |                       |        |    |
| https://www       | .amazon.com/          |        |    |
|                   |                       |        |    |
|                   |                       |        |    |
| _                 |                       |        |    |
|                   |                       |        |    |
|                   |                       |        |    |
|                   | Add                   | emove  |    |
| Import            | Export ?              | Cancel | ОК |

| Structure Sequence              | Overview Contents | s Summary Chart Notes                                                           |
|---------------------------------|-------------------|---------------------------------------------------------------------------------|
| > 🚇 https://news-edge.apple.com | Name              | Value                                                                           |
| ✓                               | URL               | https://www.amazon.com                                                          |
| 🕐 <unknown></unknown>           | Status            | Blocked                                                                         |
| 🥑 <unknown></unknown>           | Failure           | Blocked CONNECT https://www.amazon.com - returned error response                |
| 🕐 <unknown></unknown>           | Notes             | SSL Proxying not enabled for this host: enable in Proxy Settings, SSL locations |
| 🕐 <unknown></unknown>           | Response Code     | 403 Forbidden                                                                   |
| 🕐 <unknown></unknown>           | Protocol          | HTTP/1.1                                                                        |
| 🕐 <unknown></unknown>           | ∨ TLS             | TLSv1.2                                                                         |
| 🕐 <unknown></unknown>           | > Protocol        | TLSv1.2                                                                         |
| 🕐 <unknown></unknown>           | > Session Resumed | -                                                                               |
| https://www.google.com          | Cinher Suite      | _                                                                               |

### Example > Our bug from the news page

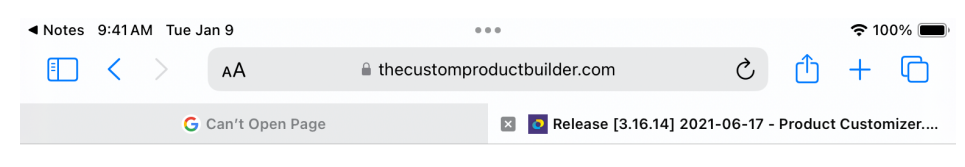

#### The Custom Product Builder

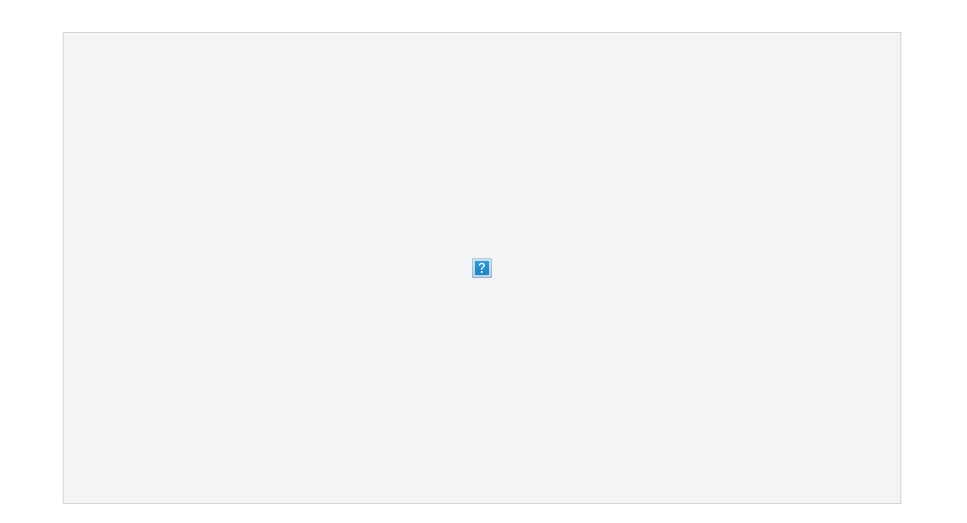

# Release [3.16.14] 2021-06-17

🕓 June 29, 2021 😩 Alexey Mustafin 🖿 News 🔲 No Comments

#### Added

- Added ability to change thumbnails slider position (vertical/horizontal)
- Added cart properties to config.json
- Added new "Screen" color blending mode for Image custom layer

#### Changed

• Fixed summary red screen

| 200          | GEI            | www.tnecustomproauctoullaer.com    | /wp-includes/js/wp-emoji-release.min.js?ver=51/     |                             | 11:44:55   | 110 ms  | 4.35 KBComplete           |     |
|--------------|----------------|------------------------------------|-----------------------------------------------------|-----------------------------|------------|---------|---------------------------|-----|
| <b>6</b> 404 | GET            | www.thecustomproductbuilder.com    | /wp-content/uploads/sites/8/2021/06/screenshot-of-  | all-customization-types.jpg | 11:44:55   | 102 ms  | 180 bytesComplete         |     |
| 200          | CONNECT        | www.google.com                     |                                                     | 1                           | 11:44:55   |         | 21.67 KBFailed            |     |
| 0 200        | GET            | www.thecustomproductbuilder.com    | /wp-json/contact-form-7/v1/contact-forms/7152/refil |                             | 11:44:56   | 160 ms  | 189 bytesComplete         |     |
| 200          | POST           | chat.google.com                    | /u/0/webchannel/events?VER=8&SID=RTQDmqzUby         | PQuH-HkSIYtA&RID=8253       | . 11:44:59 | 79 ms   | 2.73 KBComplete           |     |
| 1 200        | CONNECT        | play.google.com                    |                                                     |                             | 11:44:59   | 28.13 s | 20.79 KBSending request b |     |
| Filter:      |                |                                    |                                                     |                             |            |         |                           | - F |
| Overview     | Conten         | ts Summary Chart Notes             |                                                     |                             |            |         |                           |     |
| Name         |                | Value                              |                                                     | /                           |            |         |                           |     |
| URL          |                | https://www.thecustomproductbuilde | r.com/wp-content/uploads/sites/8/2021/06/screensho  | of-all-customization-types  | .jpg       |         |                           |     |
| Status       |                | Complete                           |                                                     |                             |            |         |                           |     |
| Response     | Code           | 404                                |                                                     |                             |            |         |                           |     |
| Protocol     |                | HTTP/2.0                           |                                                     |                             |            |         |                           |     |
| ✓ TLS        |                | TLSv1.2 (TLS_ECDHE_RSA_WITH_A      | ES_128_GCM_SHA256)                                  |                             |            |         |                           |     |
| > Protoc     | ol             | TLSv1.2                            |                                                     |                             |            |         |                           |     |
| > Sessio     | n Resumed      | N/A (Connection kept alive)        |                                                     |                             |            |         |                           |     |
| > Cipher     | Suite          | TLS_ECDHE_RSA_WITH_AES_128_        | GCM_SHA256                                          |                             |            |         |                           |     |
| > ALPN       |                | h2                                 |                                                     |                             |            |         |                           |     |
| Client       | Certificates   | -                                  |                                                     |                             |            |         |                           |     |
| > Server     | Certificates   | 3                                  |                                                     |                             |            |         |                           |     |
| > Extens     | ions           |                                    |                                                     |                             |            |         |                           |     |
| Method       |                | GET                                |                                                     |                             |            |         |                           |     |
| Kept Alive   |                | Yes                                |                                                     |                             |            |         |                           |     |
| Content-T    | ype            | text/html                          |                                                     |                             |            |         |                           |     |
| Client Add   | ress           | 10.0.0.118:62922                   |                                                     |                             |            |         |                           |     |
| Remote Ac    | ddress         | www.thecustomproductbuilder.com/   | 35.241.33.94:443                                    |                             |            |         |                           |     |
| Tags         |                | -                                  |                                                     |                             |            |         |                           |     |
| > Connectio  | n              |                                    |                                                     |                             |            |         |                           |     |
| CONNECT htt  | ps://gateway.i | cloud.com                          |                                                     |                             |            |         |                           |     |
|              |                |                                    |                                                     |                             |            |         |                           |     |

### No caching tool:

Learn the proper spelling. I have seen "cashing problems" from non-native speakers.

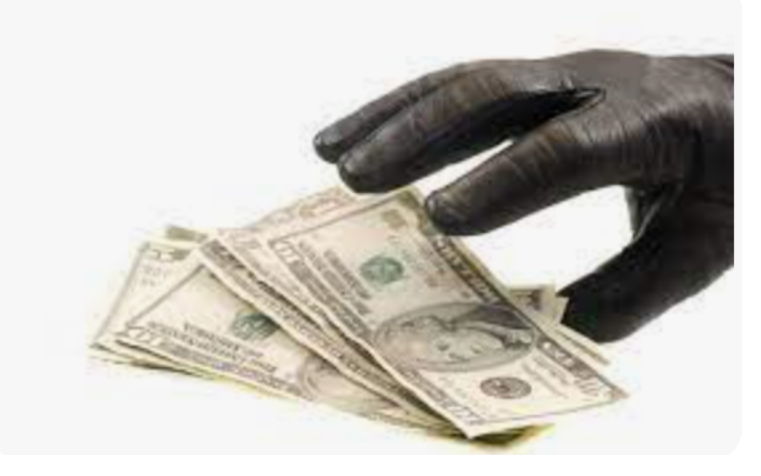

Use the latest data from site not cached data. In web we use Incognito mode for this purposes.

Remember my example with google and speeding testing. Site might be down but you still can see it because of the cached data.

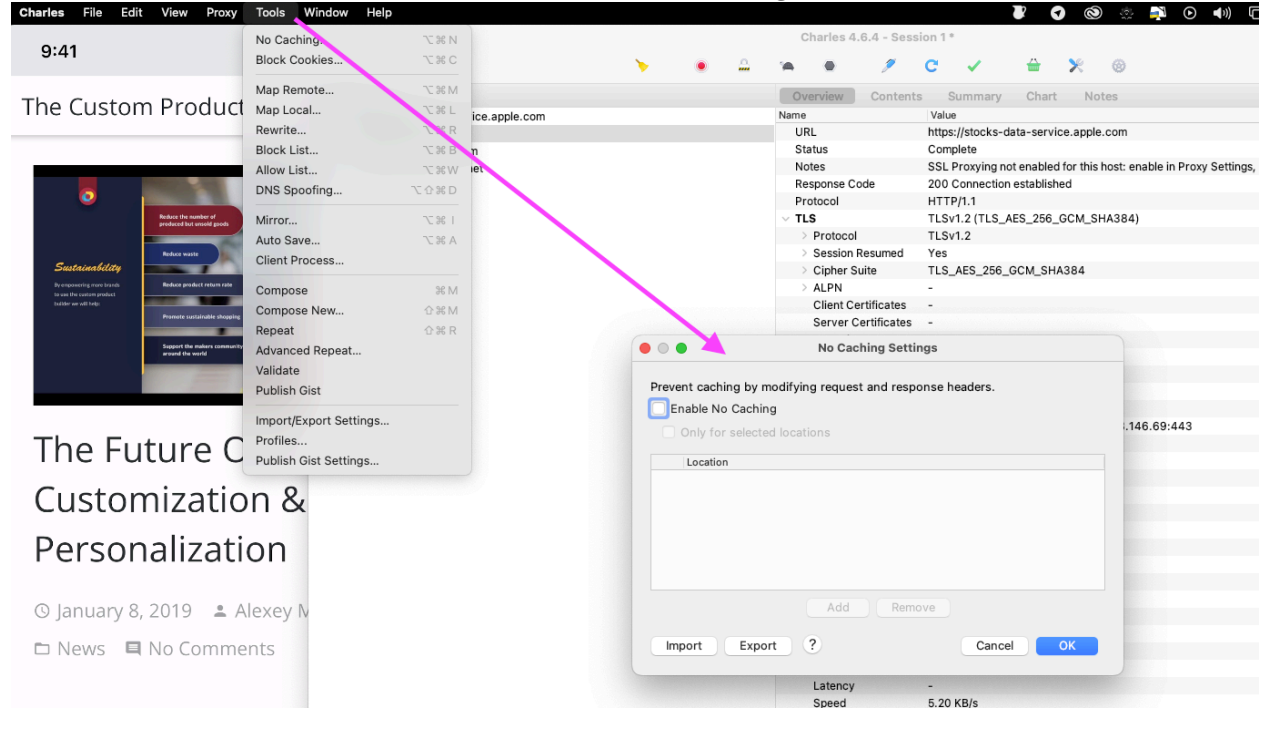

### Tools > No caching

### Add your application

| event caching by mo | odifying request and respons | se headers | 5.                           |                                 |                                         |
|---------------------|------------------------------|------------|------------------------------|---------------------------------|-----------------------------------------|
| Enable No Caching   | l locations                  |            |                              |                                 |                                         |
| Only for selected   | riocations                   |            |                              |                                 |                                         |
| Location            |                              |            |                              |                                 |                                         |
|                     |                              |            |                              |                                 |                                         |
|                     |                              |            | 000                          | Edit Lo                         | cation                                  |
|                     |                              |            | Protocol:                    | https 💌                         |                                         |
|                     | Add Remove                   |            | Host                         | www.thecustomprodu              | ıctbuilder.com                          |
| Import Export       |                              | Ca         | Port:                        |                                 |                                         |
|                     |                              |            | Path:                        |                                 |                                         |
|                     |                              | -          | Query:                       |                                 |                                         |
|                     |                              |            | Empty fields<br>information. | match all values. Wildcards * a | and ? may be used. See the Help for mor |

"I would say it's not possible to validate visually. Just believe it."

### **Block Cookies:**

**Interview question:** What are cookies? > Cookies are small text files containing unique data (like username and password) to identify your computer to the network

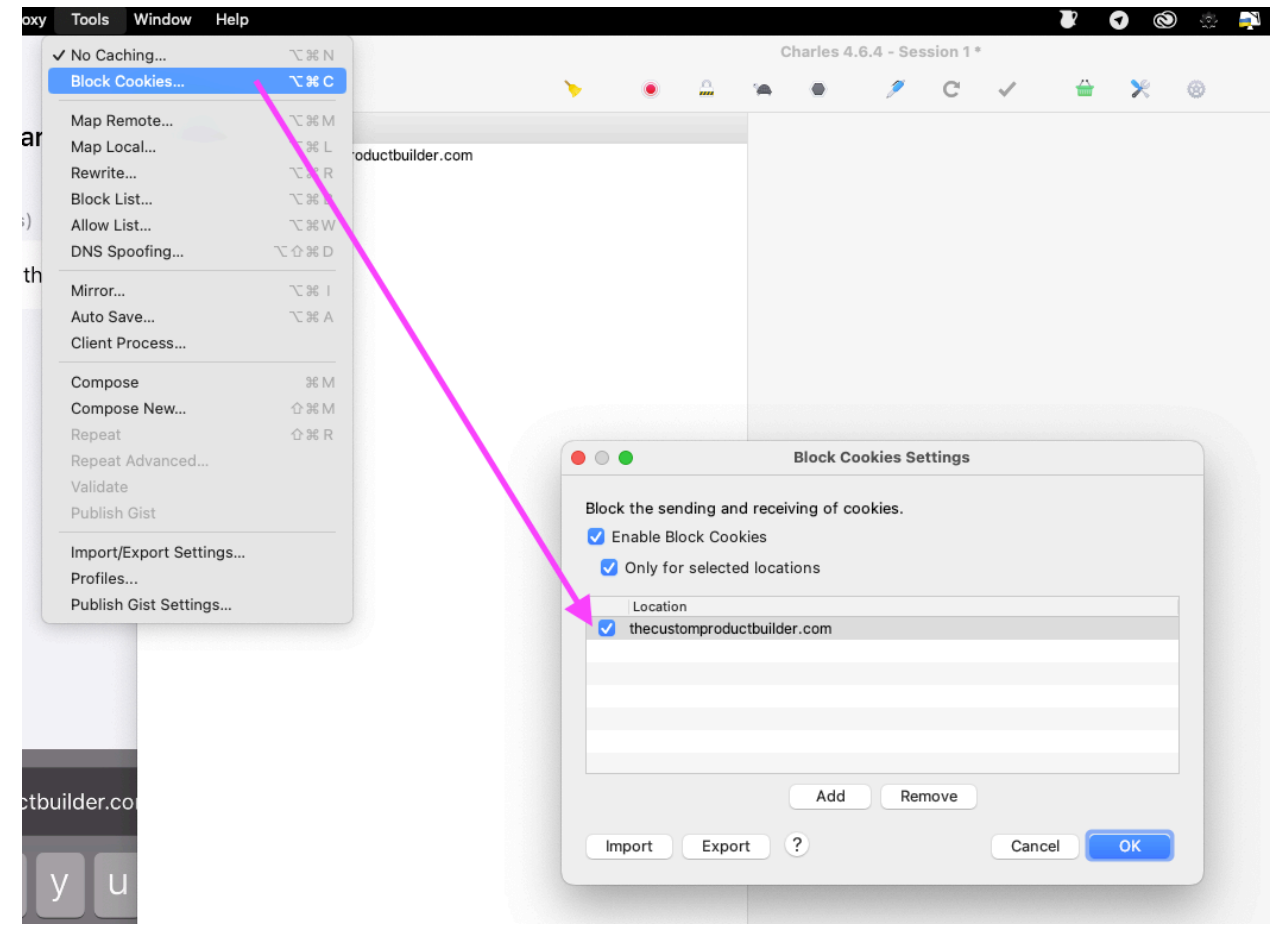

### Drop connection Block/ 403:

|          | ✓ No Caching           | \7%N     | DO                                      |          |           |            | Charle       | es 4.6.4 -   | Sessi  | on 1 °        |              |          |                                                |
|----------|------------------------|----------|-----------------------------------------|----------|-----------|------------|--------------|--------------|--------|---------------|--------------|----------|------------------------------------------------|
|          | ✓ Block Clokies        | ~⊂ ೫ C   |                                         | >        | ۲         | <u>_</u>   | · •          | 1            |        | c 🗸           | <b></b>      | ×        | 0                                              |
|          | Map Remite             | N 36 77  | ructure Sequence                        |          |           |            | Overvie      | w Con        | ntents | Summa         | ry Charl     | No       | otes                                           |
|          | Devusite               | 2-00 L   | https://www.thecustomproductbuilder.com |          |           |            | Name         |              |        | Value         |              |          |                                                |
|          | Rewrite                | C 06 R   |                                         |          |           |            | ORL          |              |        | nttps://www.  | thecustomp   | oductbu  | lider.com/                                     |
|          | V BIOCK LIST V         | / 36 B   |                                         |          |           |            | Status       |              |        | Blocked       | https://www. | ***      | however, the state of the second second second |
|          | Allow List             | ~⊂ 3€ W  |                                         |          |           |            | Pallure      | a Cada       | - 4    | BIOCKED GE    | nups://www   | .thecust | tomproductbuilder.com/ - connection dropped    |
|          | DNS Spoofing           | て合業D     |                                         |          |           |            | Brotooo      | se code      | - 1    | -<br>HTTD/2.0 |              |          |                                                |
|          | Minner                 | - A4     | <b>U</b> /                              |          |           |            | TIE          | 4            | -      |               |              |          |                                                |
| open the | Mirror                 | 売工       |                                         |          |           |            | > Prot       | ocol         | - 1    |               |              |          |                                                |
| connoc   | Auto Save              | 7.36 M   |                                         |          |           |            | Ses          | sion Resum   | ed     | -             |              |          |                                                |
| connec   | Client Process         |          |                                         |          |           |            | > Ciph       | er Suite     |        | -             |              |          |                                                |
|          | Compose                | 3£ M     |                                         |          |           |            | > ALP        | N            | _      | -             |              |          |                                                |
|          | Compose New            | A 92 M   |                                         |          |           |            | Clier        | nt Certifica | tes    |               |              |          |                                                |
|          | Compose New            | - 06 IVI |                                         |          |           |            | Serv         | er Certifica | ates   |               |              |          |                                                |
|          | Repeat                 | ъжк      |                                         |          |           |            | PL           | ock Liet S   | atting |               |              |          |                                                |
|          | Advanced Repeat        |          |                                         |          | ·         |            |              | OUR LIDE O   | orung  |               |              |          |                                                |
|          | Validate               |          |                                         | Plack    | roques    | to to colo | cted locati  | 200          |        | 1             |              |          |                                                |
|          | Publish Gist           |          |                                         | DIOCK    | reques    |            | cieu iocalii | 5115.        |        |               |              |          |                                                |
|          | Import/Export Settings |          |                                         |          | nable Bl  | OCK LIST   |              |              |        | 1             |              |          |                                                |
|          | Profiles               |          |                                         | Block    | king acti | on: Dro    | p connectio  | on           |        |               |              | 0        |                                                |
|          | Publick Cist Cattings  |          |                                         |          |           |            |              |              |        |               |              |          |                                                |
|          | Publish Gist Settings  |          |                                         |          | Location  | n          |              | athuilden en |        |               |              |          |                                                |
|          |                        |          |                                         | <b>U</b> | nups://v  | www.thec   | istomproduc  | counder.co   | om     |               |              |          |                                                |
|          |                        |          |                                         |          |           |            |              |              |        |               |              |          |                                                |
|          |                        |          |                                         |          |           |            |              |              |        |               |              |          |                                                |
|          |                        |          |                                         |          |           |            |              |              |        |               |              |          |                                                |
|          |                        |          |                                         |          |           |            |              |              |        |               |              |          |                                                |
|          |                        |          |                                         |          |           |            |              |              |        |               |              |          |                                                |
|          |                        |          |                                         |          |           |            |              | dd           |        |               |              |          |                                                |
|          |                        |          |                                         |          |           |            | -            |              |        |               |              |          |                                                |
|          |                        |          |                                         | Im       | nort      | Expor      | 2            |              |        | Ca            | ncel         | OK       |                                                |
|          |                        |          |                                         |          |           | Expor      |              |              |        | Cu            |              |          |                                                |
|          |                        |          |                                         |          |           |            | Late         | ncy          |        | -             |              |          |                                                |
|          |                        |          |                                         |          |           |            | Spe          | ed           |        | 163.74 KB/s   |              |          |                                                |
|          |                        |          |                                         |          |           |            |              |              |        |               |              |          |                                                |

### Mirror (Save) option

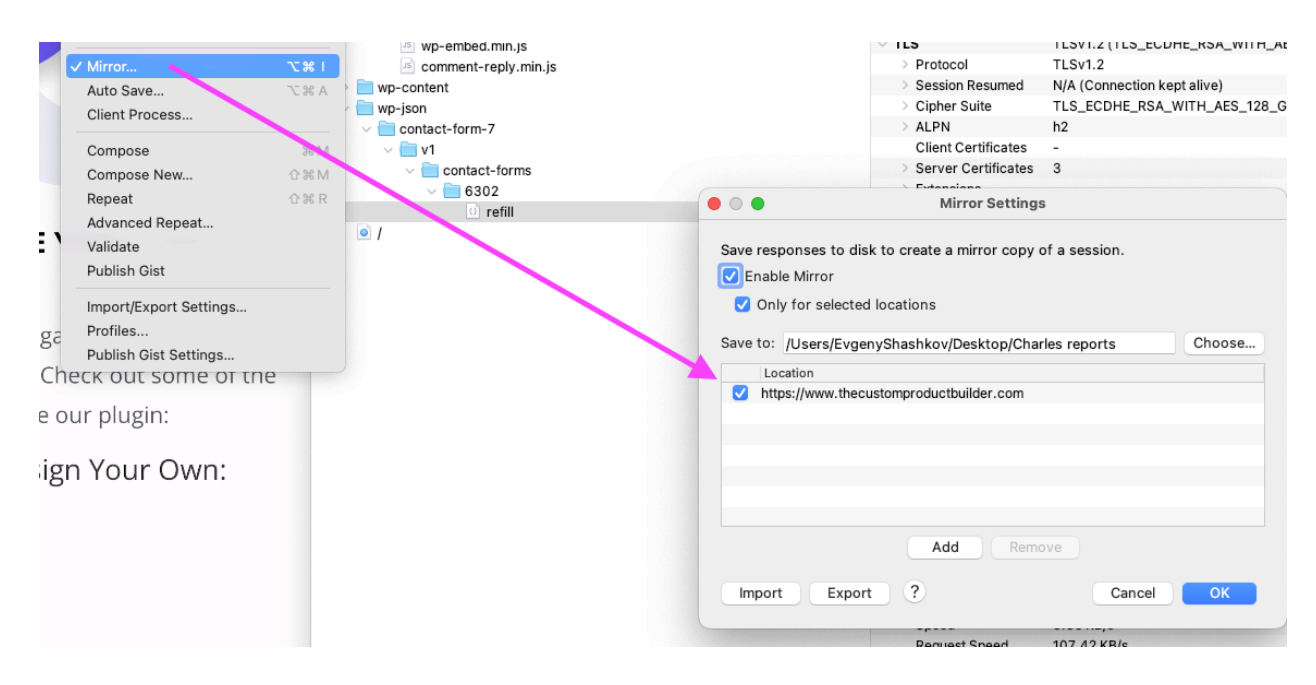

# Repeat:

### Provide email

| PRODUCT BUILDER                           |                                                                                                    |                  |                                         |
|-------------------------------------------|----------------------------------------------------------------------------------------------------|------------------|-----------------------------------------|
|                                           | Structure Sequence                                                                                                    | Overview Summ    | hary Chart                              |
|                                           | >      https://d.adroll.com                                                                                                    | Name             | Value                                   |
| Do you sell custom or promotional         | Inttps://buildateam.us12.list-manage.com                                                                                                    | Plost            | https://buildateam.usiz.list-manage.com |
|                                           | <ul> <li><ul> <li><ul> <li><ul> <li><ul> <li><ul> <li><ul> <li><ul></ul></li></ul></li></ul></li></ul></li></ul></li></ul></li></ul></li></ul> | Patri            | /                                       |
| products? Are you looking for a product   | > iiii https://www.youtube.com                                                                                                    | Notes            | SSL Proxying enabled for this host      |
| customizer & print on domand application? | > (iii) http://10.0.0.1:49153                                                                                                    | Protocols        | HTTP/2.0                                |
| customizer & print on demand application: | > a https://www.recaptcha.net                                                                                                    | Completed        | 1                                       |
|                                           | https://buildateam.us12.list-manage.com                                                                                                    | Completed        | 0                                       |
|                                           |                                                                                                    | Failed           | 0                                       |
|                                           | p pt-json/u=bab9/6946f3a8/a4ef424/abe&id=a/cabe0/c9&c=jQuery190                                                                                | Placked          | 0                                       |
|                                           | > im https://pi.y.google.com                                                                                                    | DIUCKEU          | 1                                       |
|                                           | >  imiguration.is.apple.com                                                                                                    | DNS              | 1                                       |
| Enter your email to request a             |                                                                                                    | TLCHandebalvas   | 1                                       |
|                                           |                                                                                                    | Lo Handshakes    | 0                                       |
|                                           |                                                                                                    | Timing           | 0                                       |
| Thank you for subscribing!                |                                                                                                    | Start            | 4/20/22 12:25:12                        |
|                                           |                                                                                                    | End              | 4/20/23 12:25:12                        |
|                                           |                                                                                                    | Timesnan         | 4/20/23 12:20:12                        |
|                                           |                                                                                                    | Poquests / sec   | 2.14                                    |
|                                           |                                                                                                    | Duration         | 638 ms                                  |
|                                           |                                                                                                    | DNS              | 33 ms                                   |
|                                           |                                                                                                    | Connect          | 36 ms                                   |
|                                           |                                                                                                    | > TLS Handshake  | 115 ms                                  |
|                                           |                                                                                                    | > Latency        | 435 ms                                  |
|                                           |                                                                                                    | Speed            | 42 12 KB/s                              |
|                                           |                                                                                                    | > Request Speed  | 217.90 KB/s                             |
|                                           |                                                                                                    | > Response Speed | 2.23 MB/s                               |
|                                           |                                                                                                    | √ Size           |                                         |
|                                           |                                                                                                    | Requests         | 1.74 KB                                 |
|                                           |                                                                                                    | Responses        | 25.13 KB                                |
|                                           |                                                                                                    | Combined         | 26.87 KB                                |
| •••••                                     |                                                                                                    | Compression      | -0.1%                                   |
|                                           |                                                                                                    |                  |                                         |
|                                           |                                                                                                    |                  |                                         |
|                                           |                                                                                                    |                  |                                         |
|                                           |                                                                                                    |                  |                                         |
|                                           |                                                                                                    |                  |                                         |

### Without providing any information

| Structure Sequence                                          |                                               |  |  |  |  |  |
|-------------------------------------------------------------|-----------------------------------------------|--|--|--|--|--|
| https://buildateam.us12.l                                   | ist-manage.com                                |  |  |  |  |  |
| A https://buildateam.us12.l                                 | ict-manage.com                                |  |  |  |  |  |
| <ul> <li>mitps://buildateam.us12.list-manage.com</li> </ul> |                                               |  |  |  |  |  |
| v subscribe                                                 |                                               |  |  |  |  |  |
| o post-json?u=ba59                                          | 976946f3a87a4ef4247abe&id=a7ca5e07c9&c=jQuery |  |  |  |  |  |
| >  https://www.thecustom                                    | Copy URL                                      |  |  |  |  |  |
|                                                             | Copy cURL Request                             |  |  |  |  |  |
|                                                             | Copy Response                                 |  |  |  |  |  |
|                                                             | Save Besponse                                 |  |  |  |  |  |
|                                                             | Save Response                                 |  |  |  |  |  |
|                                                             | Find In                                       |  |  |  |  |  |
|                                                             | Export Session                                |  |  |  |  |  |
|                                                             | Compose                                       |  |  |  |  |  |
|                                                             | Repeat                                        |  |  |  |  |  |
|                                                             | Repeat Advanced                               |  |  |  |  |  |
|                                                             | Validate                                      |  |  |  |  |  |
|                                                             | Publich Cict                                  |  |  |  |  |  |
|                                                             | Publish dist                                  |  |  |  |  |  |
|                                                             | View Request As                               |  |  |  |  |  |

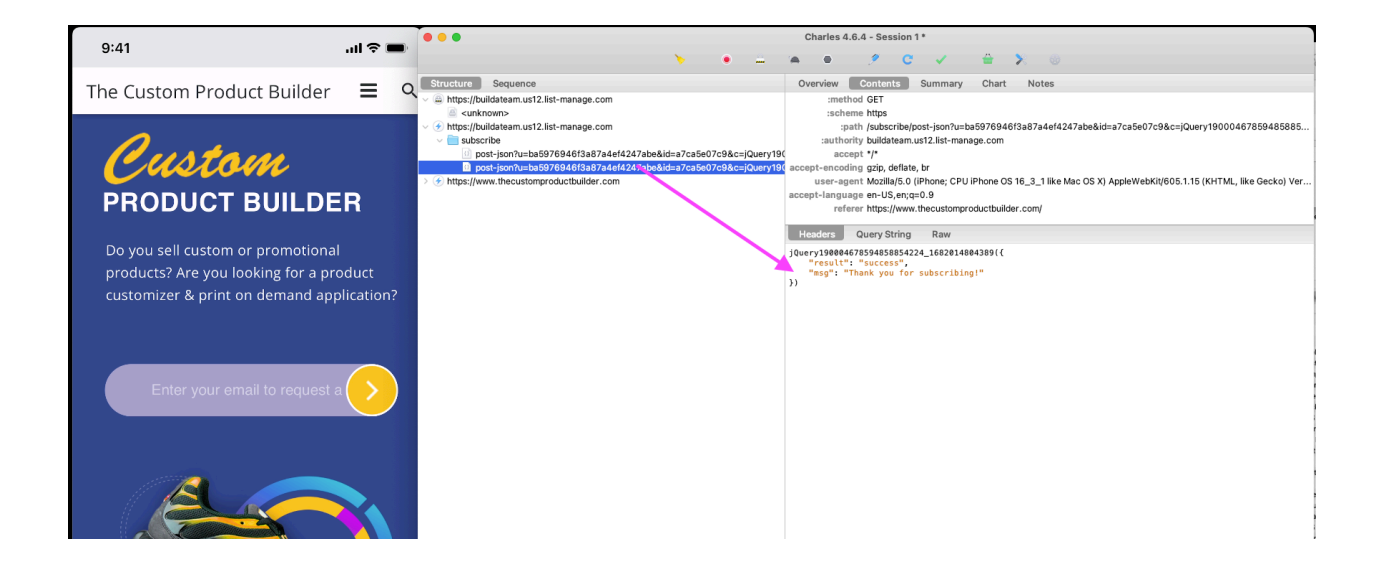

# Advance repeat "mini JMeter"

| Structure Sequence                                                                                                    | Overview Contents Summary Chart Notes                                                                           |
|----------------------------------------------------------------------------------------------------|----------------------------------------------------------------------------------------------------|
| w and a standard and a standard a standard | :method GET                                                                                                    |
| anknown>                                                                                                    | :scheme https                                                                                                   |
| ✓                                                                                                    | :path /subscribe/post-json?u=ba5976946f3a87a4ef4247abe&id=a7ca5e07c9&c=jQuery190004678594858                    |
| v 🚞 subscribe                                                                                                    | :authority buildateam.us12.list-manage.com                                                                      |
| post-json?u=ba5976946f3a87a4ef4247abe&id=a7ca5e07c9&c=jQuery1                                                                                                    | 90 accept */*                                                                                                   |
| post-json?u=ba5976946f3a87a4ef4247abe&id=a7ca5e07c9&c=jQuery1                                                                                                    | 9( accept-encoding gzip, deflate, br                                                                            |
| > 🕣 https://www.thecustomproductbuilder.com                                                                                                    | user-agent Mozilla/5.0 (iPhone; CPU iPhone OS 16_3_1 like Mac OS X) AppleWebKit/605.1.15 (KHTML, like Gecko) \  |
|                                                                                                    | accept-language en-US,en;q=0.9                                                                                  |
|                                                                                                    | referer https://www.thecustomproductbuilder.com/                                                                |
|                                                                                                    |                                                                                                    |
|                                                                                                    | Headers Query String Raw                                                                                        |
|                                                                                                    | jQuery190004678594858854224_1682014804389({<br>"result":"success",<br>"msg": "Thank you for subscribing!"<br>}) |
|                                                                                                    | Advanced Repeat                                                                                                 |
| Repeat 1 request.                                                                                                    |                                                                                                    |
| Iterations: 10                                                                                                    |                                                                                                    |
|                                                                                                    |                                                                                                    |
| Concurrency: 1                                                                                                    |                                                                                                    |
| 0                                                                                                    | Show results in new Session                                                                                     |
| Repeat delay (ms):                                                                                                    | to 100                                                                                                    |
|                                                                                                    | V Use ranges                                                                                                    |
|                                                                                                    | Cancel                                                                                                    |
|                                                                                                    |                                                                                                    |

# 10 requests

| Structure Sequence                                                     | Contentia Contenta  | a Summary Chart Hotea                                                                                                    |
|------------------------------------------------------------------------|---------------------|----------------------------------------------------------------------------------------------------|
| ://buildateam.us12.list-manage.com                                     | Name                | Value                                                                                                    |
| ubscribe                                                               | URL                 | https://buildateam.us12.list-manage.com/subscribe/post-json?u=ba5976946f3a87a4ef4247abe&id=a7ca5e07c9&c=jQuery190004678594858854224_1682014804389&EMAIL=123test%40gmail.com&b_ba5976 |
| post-json?u=ba5976946f3a87a4ef4247abe&id=a7ca5e07c9&c=jQuery1900046785 | § Status            | Complete                                                                                                    |
| post-json?u=ba5976946f3a87a4ef4247abe&id=a7ca5e07c9&c=jQuery1900046785 | Response Code       | 200                                                                                                    |
| post-json?u=ba5976946f3a87a4ef4247abe&id=a7ca5e07c9&c=jQuery1900046785 | § Protocol          | HTTP/2.0                                                                                                    |
| post-json?u=ba5976946f3a87a4ef4247abe&id=a7ca5e07c9&c=jQuery1900046785 | ξ ∨ TLS             | TLSv1.2 (TLS_ECDHE_ECDSA_WITH_AES_256_GCM_SHA384)                                                                                                    |
| post-json?u=ba5976946f3a87a4ef4247abe&id=a7ca5e07c9&c=jQuery1900046785 | g > Protocol        | TLSv1.2                                                                                                    |
| post-json?u=ba5976946f3a87a4ef4247abe&id=a7ca5e07c9&c=jQuery1900046785 | Session Resumed     | N/A (Connection kept alive)                                                                                                    |
| post-json?u=ba5976946f3a87a4ef4247abe&id=a7ca5e07c9&c=jQuery1900046785 | g > Cipher Suite    | TLS_ECDHE_ECDSA_WITH_AES_256_GCM_SHA384                                                                                                    |
| post-json?u=ba5976946f3a87a4ef4247abe&id=a7ca5e07c9&c=jQuery1900046785 | ξ > ALPN            | h2                                                                                                    |
| con?u=ba5976946f3a87a4ef4247abe&id=a7ca5e07c9&c=jQuery1900046785       | Client Certificates | -                                                                                                    |
| post-json?u=ba5976946f3a87a4ef4247abe&id=a7ca5e07c9&c=jQuery1900046785 | Server Certificates | 2                                                                                                    |
|                                                                        | Extensions          |                                                                                                    |
|                                                                        | Method              | GET                                                                                                    |
|                                                                        | Kept Alive          | Yes                                                                                                    |
|                                                                        | Content-Type        | application/json; charset=utf-8                                                                                                    |
|                                                                        | Client Address      | -                                                                                                    |
|                                                                        | Remote Address      | buildateam.us12.list-manage.com/104.100.72.44:443                                                                                                    |
|                                                                        | Tags                |                                                                                                    |
|                                                                        | > Connection        |                                                                                                    |
|                                                                        | > WebSockets        | -                                                                                                    |
|                                                                        | Timing              |                                                                                                    |
|                                                                        | Request Start Time  | 4/20/23 12:38:02                                                                                                    |
|                                                                        | Request End Time    | 4/20/23 12:38:02                                                                                                    |
|                                                                        | Response Start Time | 4/20/23 12:38:02                                                                                                    |
|                                                                        | Response End Time   | 4/20/23 12:38:02                                                                                                    |
|                                                                        | Duration            | 330 ms                                                                                                    |
|                                                                        | DNS                 |                                                                                                    |
|                                                                        | Connect             | -                                                                                                    |
|                                                                        | TLS Handshake       | -                                                                                                    |
|                                                                        | Request             | 1 ms                                                                                                    |
|                                                                        | Response            | 1 ms                                                                                                    |
|                                                                        | Latency             | 328 ms                                                                                                    |
|                                                                        | Speed               | 5.31 KB/s                                                                                                    |
|                                                                        | Request Speed       | 8.79 KB/s                                                                                                    |
|                                                                        | Response Speed      | 1.70 MB/s                                                                                                    |
|                                                                        | √ Size              |                                                                                                    |
|                                                                        | Request             | 9 bytes                                                                                                    |
|                                                                        | Response            | 1.74 KB (1.784 bytes)                                                                                                    |
|                                                                        | Total               | 1.75 KB (1,793 bytes)                                                                                                    |
|                                                                        |                     |                                                                                                    |
|                                                                        |                     |                                                                                                    |
|                                                                        |                     |                                                                                                    |

# Throttling. User with 3G

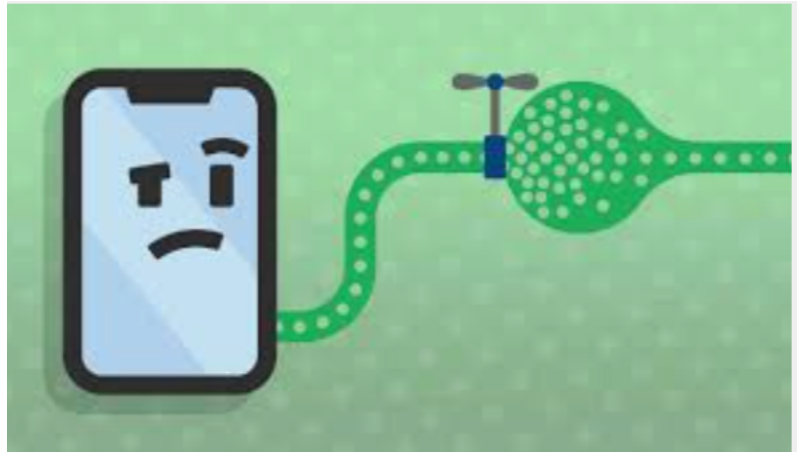

|      | TV |                                         |
|------|----|-----------------------------------------|
| ed   | N  | Throttle Settings                       |
|      | т  |                                         |
|      | h: | Enable Throttling                       |
| tes  | -  | Only for selected hosts                 |
| ates | 2  |                                         |
|      |    | Location                                |
|      | G  | https://www.thecustomproductbuilder.com |
|      | Y  |                                         |
|      | a  |                                         |
|      | -  |                                         |
|      | b  |                                         |
|      | -  | Add Remove                              |
|      |    |                                         |
|      | -  |                                         |
|      |    | Throttle preset: 56 kbps Modem          |
| Time | 4  | Download Upload                         |
| me   | 4  |                                         |

Visually obvious

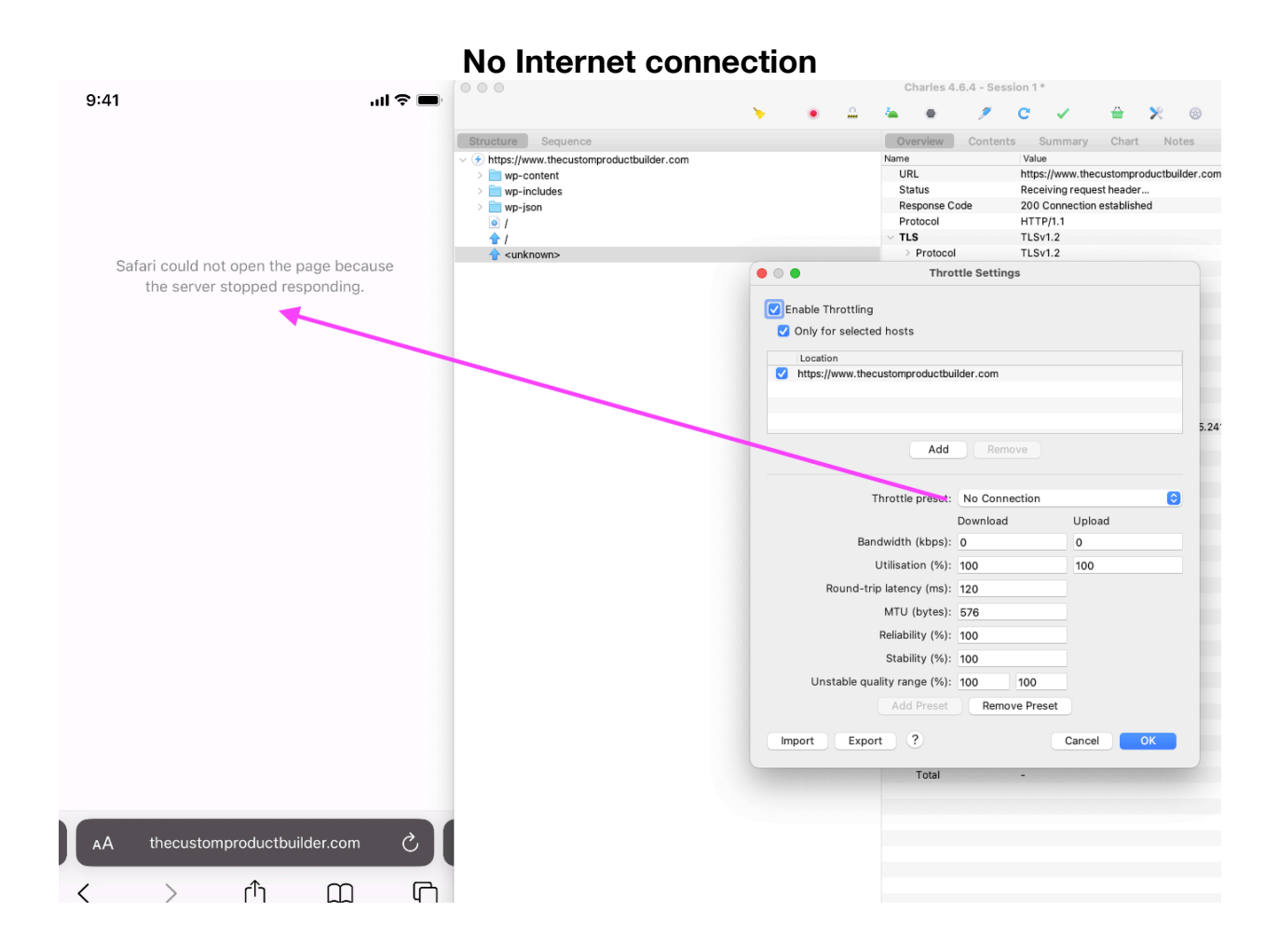

Real life example with caching / connection problem > not giving any Connection Error. User just could schedules an appt. Mobile version on my phone.

### Android Studio

### Tip:

know different platforms. buy a cheap Android (iPhone 5) and practice with it. Play around. Macbooks! Terminal.

### Android studio > Install it

|                                               | Welcome to Android Studio                  |  |  |  |  |  |  |  |
|-----------------------------------------------|--------------------------------------------|--|--|--|--|--|--|--|
| My Application<br>~/AndroidStudyApplication2  |                                            |  |  |  |  |  |  |  |
| SamsungTablet<br>~/AndroidStu/SamsungTablet   | <b>9</b>                                   |  |  |  |  |  |  |  |
| Start<br>~/Downloads/03/03_04/Start           |                                            |  |  |  |  |  |  |  |
| Finish<br>~/Downloads/L/03_04/Finish          | Android Studio                             |  |  |  |  |  |  |  |
| My Application<br>~/AndroidStud/MyApplication | Version 4.0.1                              |  |  |  |  |  |  |  |
| Start                                         | + Start a new Android Studio project       |  |  |  |  |  |  |  |
| ~/Downloads/02/02_02/Start                    | 🗁 Open an existing Android Studio project  |  |  |  |  |  |  |  |
| 02_01<br>~/Downloads/les/Ch02/02_01           | ✓ Get from Version Control                 |  |  |  |  |  |  |  |
| MyTestAppDeleteLater                          | 🚰 Profile or debug APK                     |  |  |  |  |  |  |  |
| ~/AndroidStudppDeleteLater                    | Import project (Gradle, Eclipse ADT, etc.) |  |  |  |  |  |  |  |
|                                               | 🛃 Import an Android code sample            |  |  |  |  |  |  |  |
|                                               | 🚺 Events 🔻 🌣 Configure 👻 Get Help 🔻        |  |  |  |  |  |  |  |

How to get logs

Interview question: What are logs? > computer-generated data file that contains information about usage patterns, activities, and operations within an operating system, application, server or another device. Log files show whether resources are performing properly and optimally. Developer looks into the logs to find errors, warnings etc.

How to turn developers mode on your Android device. <u>https://www.samsung.com/uk/support/mobile-devices/how-do-i-turn-on-the-developer-options-menu-on-my-samsung-galaxy-device/</u>

**ADB > Android Debug Bridge ( how to install it > type it in terminal** sudo apt install android-tools-adb)

adb logcat > once you open the app try running adb logcat and make sure you see things being logged

### Connect your device to computer.

Make sure that you see you devices in terminal [EvgenyShashkov@Evgenijs-MacBook-Air-2 ~ % adb devices List of devices attached 58f307c3 device

|                  | SamsungTablet                                                                                        |                                             |             | 🔨 🔺 app 🔻 🔒 s                                                                                                    |
|------------------|----------------------------------------------------------------------------------------------------|---------------------------------------------|-------------|----------------------------------------------------------------------------------------------------|
| ect              | 🛎 Android 👻 😌                                                                                        | $\rightarrow \frac{\mathbf{v}}{\mathbf{A}}$ | <b>\$</b> - | $\mathbf{c}$ MainActivity.kt $	imes$                                                                                                    |
| Proje            | 🔻 📑 app                                                                                              |                                             |             | 1 package com.example.samsungta                                                                                                    |
| Resource Manager | <ul> <li>app</li> <li>java</li> <li>res</li> <li>Gradle Scripts</li> </ul>                           |                                             |             | <pre>import class MainActivity : AppCompa class MainActivity : AppCompa class MainActivity :</pre> |
|                  |                                                                                                    |                                             |             | 31 // automatically hand                                                                                                    |
|                  |                                                                                                    |                                             |             | 32 // as you specify a p                                                                                                    |
| re               | Terminal: Local × +                                                                                  |                                             |             |                                                                                                    |
| Z: Structu       | EvgenyShashkov@Evgenijs-MacBook-Air-2 SamsungTablet %<br>List of devices attached<br>58f307c3 device | adb o                                       | levices     |                                                                                                    |
| d Variants       | EvgenyShashkov@Evgenijs-MacBook-Air-2 SamsungTablet %                                                | 5                                           |             |                                                                                                    |

### The same terminal in Android Studio

# Get the logs when your bug ( crush) is happening!!! Cos it's a lot of information.

 Terminal:
 Local ×
 +

 04-21 10:32:50.405
 2504
 2504
 2504
 2504
 2504
 2504
 2504
 2504
 2504
 2504
 2504
 2504
 2504
 2504
 2504
 2504
 2504
 2504
 2504
 2504
 2504
 2504
 2504
 2504
 2504
 2504
 2504
 2504
 2504
 2504
 2504
 2504
 2504
 2504
 2504
 2504
 2504
 2504
 2504
 2504
 2504
 2504
 2504
 2504
 2504
 2504
 2504
 2504
 2504
 2504
 2504
 2504
 2504
 2504
 2504
 2504
 2504
 2504
 2504
 2504
 2504
 2504
 2504
 2504
 2504
 2504
 2504
 2504
 2504
 2504
 2504
 2504
 2504
 2504
 2504
 2504
 2504
 2504
 2504
 2504
 2504
 2504
 2504
 2504
 2504
 2504
 2504
 2504
 2504
 2504
 2504
 2504
 2504
 2504
 2504
 <

How to stop it??? > Mac > Control + C

### Save logs without running them in terminal

adb logcat > logcat.txt

# with timestamp

adb logcat -v time > FileName.txt

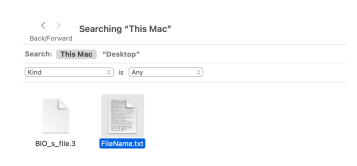

ishkov > 🖿 AndroidStudioProjects > 🚞 SamsungTablet > 🖹 FileName.txt

Evaenv?

### **Or manually.** Download > <u>https://www.barebones.com/products/bbedit/</u>

Attach it to your ticket.

### Show mobile mode within browser.

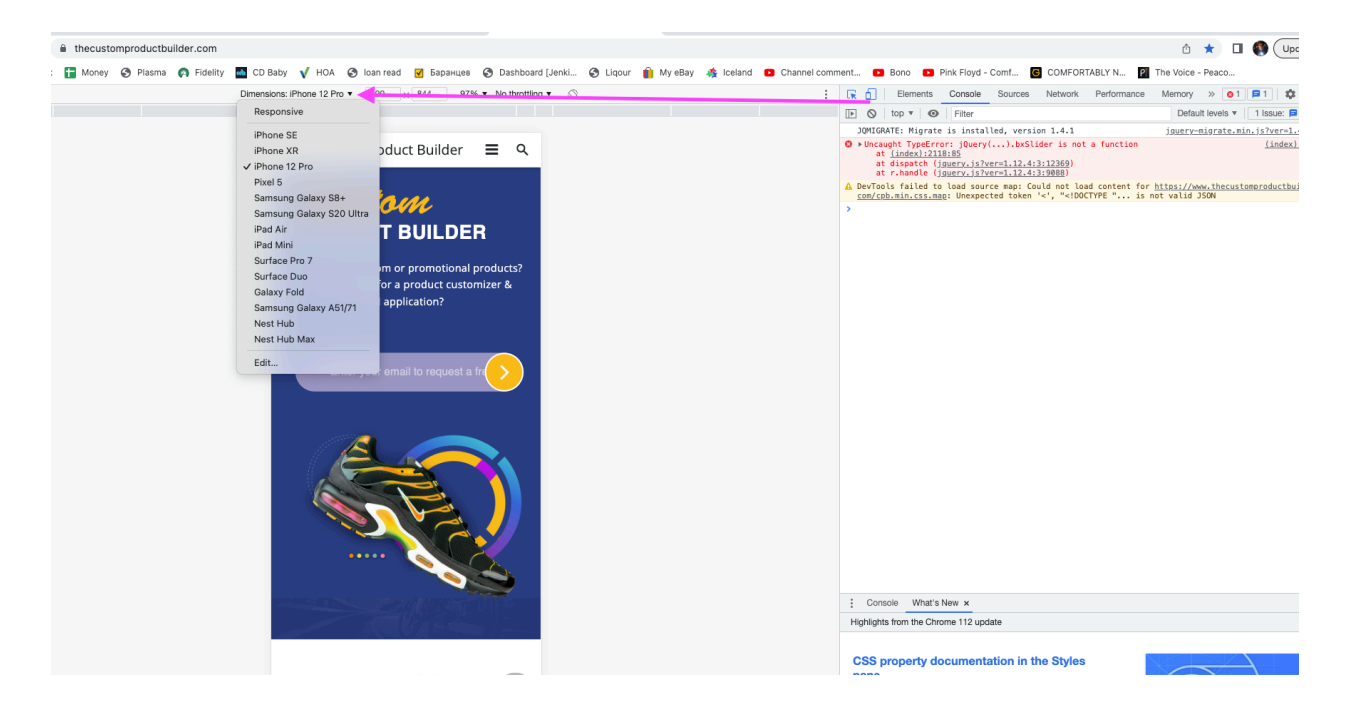

\_ \_ \_ \_ \_ \_

\_\_\_\_\_

### December 2023. New Mac././.

### Android simulator > FACEPALM :(

| elect a system imag  | е            |      |                            |                  |                 |
|----------------------|--------------|------|----------------------------|------------------|-----------------|
| Recommended x86 Imag | jes Other Im | ages |                            | Lollipop         |                 |
| Release Name         | API Level 🔻  | ABI  | Target                     |                  |                 |
| R Download           | 30           | x86  | Android 10.0+ (Google APı  |                  | API Level       |
| <b>Q</b> Download    | 29           | x86  | Android 10.0 (Google APIs, | S                | 22              |
| <i>Pie</i> Download  | 28           | x86  | Android 9.0 (Google APIs)  |                  | Android         |
| Oreo Download        | 27           | x86  | Android 8.1 (Google APIs)  |                  | 5.1             |
| Oreo Download        | 26           | x86  | Android 8.0 (Google APIs)  |                  | Google Inc.     |
| Nougat Download      | 25           | x86  | Android 7.1.1 (Google APIs |                  | System Image    |
| Nougat Download      | 24           | x86  | Android 7.0 (Google APIs)  |                  | x86             |
| Marshmallow Download | 23           | x86  | Android 6.0 (Google APIs)  | Recommendation   |                 |
|                      | 22           | v86  | Android 5 1 (Google APIs)  | Your CPU does no | ot support VT-x |

### How it should look like

|      |                          |                                                                                       | My Application [~/Andr | oidStud | lioProjects/MyApplication]/app/src | /main/re: | s/layout/content_main.xml             |  |  |
|------|--------------------------|---------------------------------------------------------------------------------------|------------------------|---------|------------------------------------|-----------|---------------------------------------|--|--|
|      | MyApplication            | Add Configuration] [L Pred XL API 30 IMH test マ ) ト 広 臣 道 氏 の 衣 目   時   回 成 し 発   ス 日 |                        |         |                                    |           |                                       |  |  |
| 2    | Your Virtual Devices     |                                                                                       |                        |         | Android Virtual Device Manager     |           |                                       |  |  |
| Туре | Name                     | Play Store                                                                            | Resolution             | API     | Target                             | CPU       | 9:20 🗢 😢 🖏 🗢 🔹 🗣 👘 👘                  |  |  |
| Co   | Pixel XL API 30 IMH test |                                                                                       | 1080 × 1920: 420dpi    | 29      | Android 10.0 (Google Play)         | ×86       | • • • • • • • • • • • • • • • • • • • |  |  |
|      |                          |                                                                                       |                        |         |                                    |           | Saturday, Dec 9                       |  |  |
|      | + Create Virtual Device  |                                                                                       |                        |         |                                    |           | 8                                     |  |  |

# Safari FACEPALM2 : (

| •••         | • < >                                                                                                    |               |          |              | app-live.bro       | wserstack.com                 | G                  | 5 4                 |   |   |          | 1 | ů + C      |
|-------------|----------------------------------------------------------------------------------------------------|---------------|----------|--------------|--------------------|-------------------------------|--------------------|---------------------|---|---|----------|---|------------|
| •           |                                                                                                    |               |          |              | App Liv            | e Dashboard                   |                    |                     |   |   |          |   |            |
|             | Transform your testing process with: Real Device Features, Company-wide Licences, & Accessibility Testing |               |          |              |                    |                               |                    |                     |   |   |          |   |            |
| 🧿 в         | rowserStack                                                                                               | App Live Live | Automate | App Automate | Products 🗸         |                               | 👷 Invite team      | 🖋 Plans and pricing | ? | 0 | <b>"</b> | Q | Buy a plar |
| » ہے ۔<br>ا |                                                                                                    |               |          |              | This browser       | doesn't support               | t live app testing |                     |   |   |          |   |            |
|             |                                                                                                    |               |          |              | To try Apj<br>Chro | o Testing, please<br>or<br>me | e download:        |                     |   |   |          |   |            |

Browserstack

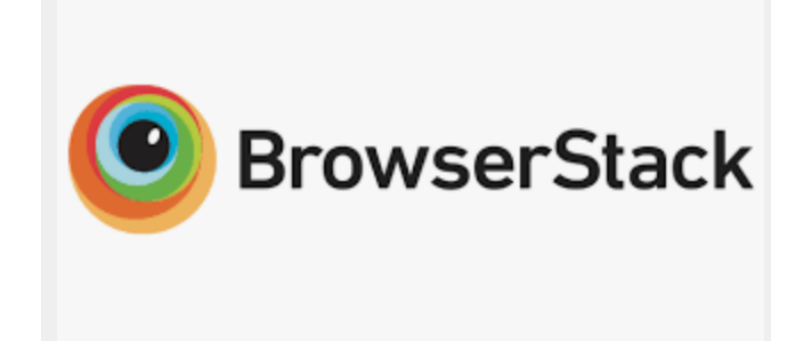

https://live.browserstack.com/

dashboard#os=ios&os\_version=&device=17.0&zoom\_to\_fit=true&full\_screen=true&url=https% 3A%2F%2Fluxledlights.com%2Fproducts%2Fdemo-t-shirt-automatic-recoloring-out-ofstock-test-product%3FcpbPreview%3Dtrue&speed=1

BrowserStack is an essential tool for testers because it offers live, web-based browser testing with instant access to various browsers and operating systems. This is crucial for testers to check the compatibility of applications across different platforms. Here are a few reasons why testers need BrowserStack:

1. Multiple Browser Compatibility: BrowserStack provides access to a range of browsers including Chrome, Firefox, Safari, Edge and Internet Explorer. This allows testers to find and fix bugs across various browsers and ensure a consistent user experience.

2. Access to Various Operating Systems: It provides different operating systems like Windows, MacOS, iOS and Android. This helps in testing the application on different devices easily without needing the actual device. **My example Android** 

3. **Real Device Testing**: It provides real device cloud for testing which improves the accuracy of the test results. **BUT in my experience we had bugs that we reproducible on physical devices only > switching camera, notifications, timeouts, login by face id** 

4. Automated Testing: It allows automated testing which helps in saving time and increasing efficiency. Users can run parallel tests to speed up the testing process.

5. Easy Debugging: It provides pre-installed developer tools for easy debugging of applications.

6. Local Testing: Testers can also test local or privately hosted websites through secure and dedicated connections.

7. Integrations: It offers integrations with popular frameworks like Selenium, Appium, etc for automated testing and also integrations with CI/CD tools like Jenkins, Travis CI, etc.

8. Screenshots and Screen Recording: It provides the functionality of capturing screenshots during the test sessions and even record the testing process.

Overall, BrowserStack makes web testing far easier and efficient for testers.

Go through the menu.

Rare devices example > Samsung v13 Galaxy Z Fold 5.

Basically mix of dev tool and Charles Proxy but with access to all the available devices.

Make sure that your company still support certain devices and browsers. My example.

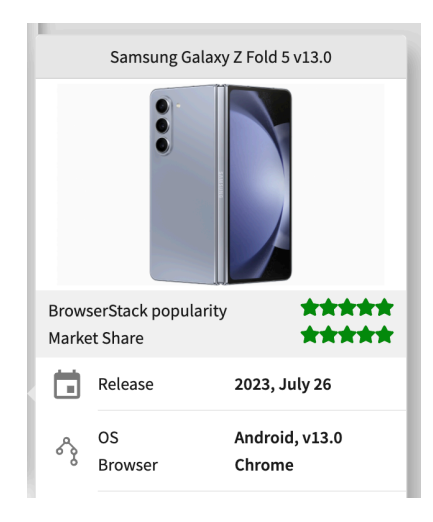

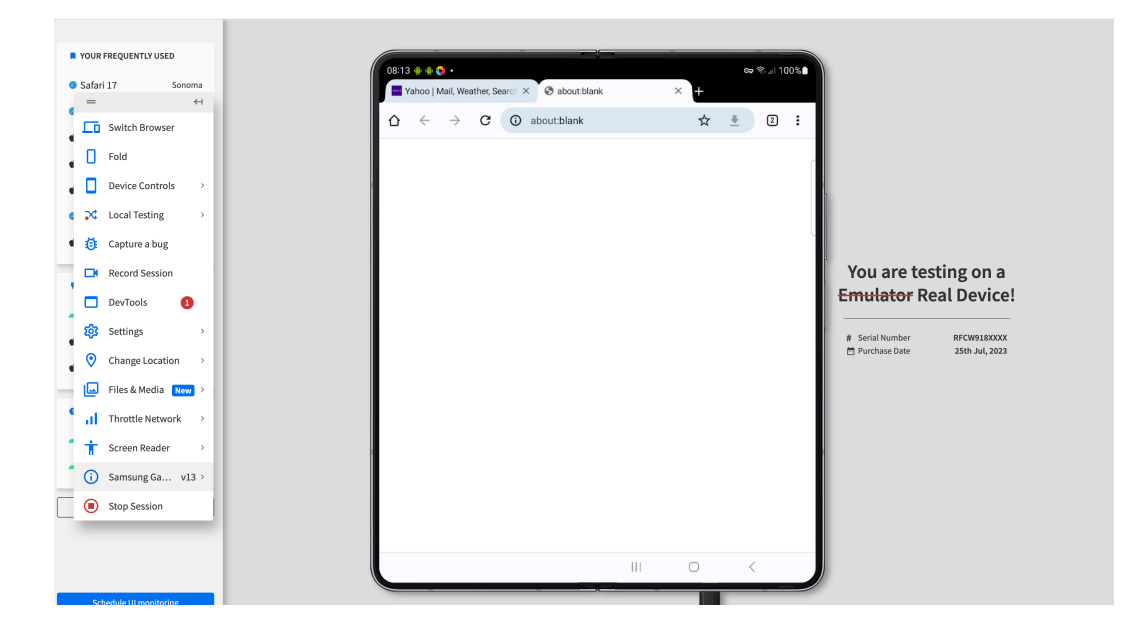

# Android and iOS apps have different file formats that are used for installation and distribution.

1. Android App Files: Android apps come packaged in APK (Android Package Kit) files. An APK file includes the AndroidManifest.xml file, the application code (in.dex files), resource files, and other files compiled together. This single APK file is what users download and install on their Android devices. My APK examples. Know how to install it from bamboo, manually, cloud etc. Ask your developer. Right version!

2. iOS App Files: iOS apps come packaged in IPA (iOS App Store Package) files. An IPA file is a binary file that contains all the resources needed for the app to function - including the compiled app executable, app resources like images and sounds, and meta-information like an app icon and documentation. This IPA file is what users download and install on their iOS devices.

#### TestFlight.

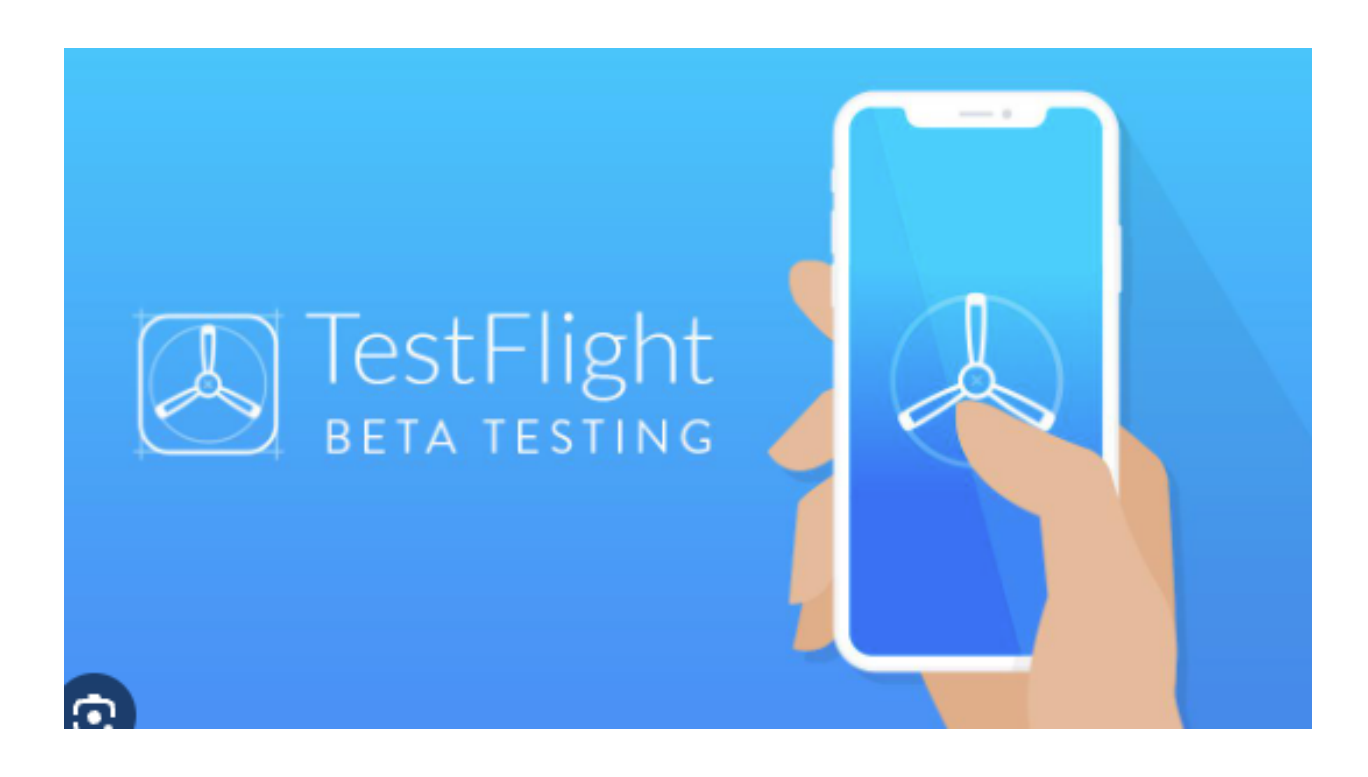

https://developer.apple.com/testflight/

TestFlight is a platform provided by Apple that allows developers to beta test their iOS, watchOS, and tvOS apps before releasing them to the App Store. It enables developers to provide early access to their apps to a limited number of testers for testing and feedback. TestFlight makes it easier for developers to gather feedback, identify bugs, and make necessary improvements before making their app available to the general public.

Testers need TestFlight to participate in beta testing of iOS, watchOS, and tvOS apps. By using TestFlight, testers can access and test new features, updates, and bug fixes before they are released to the general public. TestFlight allows testers to provide feedback directly to the developers, helping them identify and fix any issues or bugs before the app is officially launched. Testers can also explore new functionalities, test different device configurations, and share their experience with the developers, contributing to the overall improvement of the app.